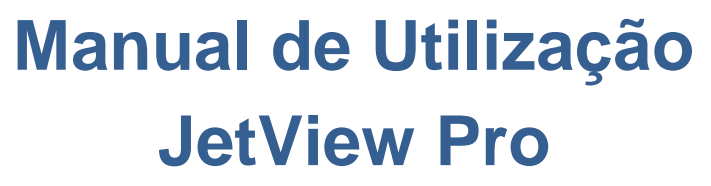

Rev. A 04/2016 Cód. Doc.: MU225001

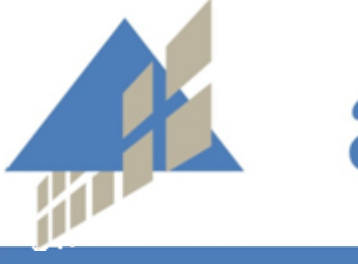

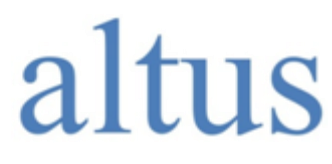

www.altus.com.br

Nenhuma parte deste documento pode ser copiada ou reproduzida sem o consentimento prévio e por escrito da Altus Sistemas de Automação S.A., que se reserva o direito de efetuar alterações sem prévio comunicado.

Conforme o Código de Defesa do Consumidor vigente no Brasil, informamos, a seguir, aos clientes que utilizam nossos produtos aspectos relacionados com a segurança de pessoas e instalações.

Os equipamentos de automação industrial fabricados pela Altus são robustos e confiáveis devido ao rígido controle de qualidade a que são submetidos. No entanto, equipamentos eletrônicos de controle industrial (controladores programáveis, comandos numéricos, etc.) podem causar danos às máquinas ou processos por eles controlados em caso de defeito em suas partes e peças ou de erros de programação ou instalação, podendo inclusive colocar em risco vidas humanas.

O usuário deve analisar as possíveis consequências destes defeitos e providenciar instalações adicionais externas de segurança que, em caso de necessidade, sirvam para preservar a segurança do sistema, principalmente nos casos da instalação inicial e de testes.

Os equipamentos fabricados pela Altus não trazem riscos ambientais diretos, não emitindo nenhum tipo de poluente durante sua utilização. No entanto, no que se refere ao descarte dos equipamentos, é importante salientar que quaisquer componentes eletrônicos incorporados em produtos contêm materiais nocivos à natureza quando descartados de forma inadequada. Recomenda-se, portanto, que quando da inutilização deste tipo de produto, o mesmo seja encaminhado para usinas de reciclagem que deem o devido tratamento para os resíduos.

É imprescindível a leitura completa dos manuais e/ou características técnicas do produto antes da instalação ou utilização do mesmo.

Os exemplos e figuras deste documento são apresentados apenas para fins ilustrativos. Devido às possíveis atualizações e melhorias que os produtos possam incorrer, a Altus não assume a responsabilidade pelo uso destes exemplos e figuras em aplicações reais. Os mesmos devem ser utilizados apenas para auxiliar na familiarização e treinamento do usuário com os produtos e suas características.

A Altus garante os seus equipamentos conforme descrito nas Condições Gerais de Fornecimento, anexada às propostas comerciais.

A Altus garante que seus equipamentos funcionam de acordo com as descrições contidas explicitamente em seus manuais e/ou características técnicas, não garantindo a satisfação de algum tipo particular de aplicação dos equipamentos.

A Altus desconsiderará qualquer outra garantia, direta ou implícita, principalmente quando se tratar de fornecimento de terceiros.

Os pedidos de informações adicionais sobre o fornecimento e/ou características dos equipamentos e serviços Altus devem ser feitos por escrito. A Altus não se responsabiliza por informações fornecidas sobre seus equipamentos sem registro formal.

## **DIREITOS AUTORAIS**

Nexto, MasterTool, Grano e WebPLC são marcas registradas da Altus Sistemas de Automação S.A.

Windows, Windows NT e Windows Vista são marcas registradas da Microsoft Corporation.

# NOTIFICAÇÃO DE USO SOFTWARE ABERTO

Para obter o código fonte de componentes de software contidos neste produto que estejam sob licença GPL, LGPL, MPL, entre outras, favor entrar em contato através do e-mail <u>opensource@altus.com.br</u>. Adicionalmente ao código fonte, todos os termos da licença, condições de garantia e informações sobre direitos autorais podem ser disponibilizadas sob requisição.

L

# Sumário

| 1. | INTRODUÇÃO                                                             | 1                  |
|----|------------------------------------------------------------------------|--------------------|
|    | Características Inovadoras                                             | 1                  |
|    | Dispositivos Suportados                                                | 2                  |
|    | Dispositivos Suportados por Funções                                    | 2                  |
|    | Gerenciamento de Dispositivos e Recursos de Descoberta de Dispositivos | 2                  |
|    | Recurso de Descoberta de Dispositivo                                   | 2                  |
|    | Suporte a MIBs                                                         | 2                  |
|    | Informações de Compra                                                  | 2                  |
|    | Documentos Relacionados a este Manual                                  | 3                  |
|    | Considerações Gerais sobre a Documentação Altus                        | 3                  |
|    | Documentação de Suporte                                                | 3                  |
|    | Inspeção Visual                                                        | 3                  |
|    | Suporte Técnico                                                        | 3                  |
|    | Mensagens de Advertência Utilizadas neste Manual                       | 3                  |
| 2. | INSTALAÇÃO                                                             | 5                  |
|    | Requisitos do Sistema                                                  | 5                  |
|    | Ativar Comandos de Sistema TELNET e TETP                               | 5                  |
|    | Instalação                                                             | 7                  |
|    | Desinstalação                                                          | 7                  |
| 3. | INICIANDO O JETVIEW PRO                                                | 8                  |
|    | Aplicações do JetView Pro                                              | 8                  |
|    | Executar o Servidor JetView Pro e Clientes de Acesso Remoto            | 8                  |
|    | Iniciar o Servidor JetView Pro no Site do Servidor                     | 9                  |
|    | Iniciar Cliente JetView Pro Cliente (Conectar ao Servidor)             | 9                  |
| 4. | INTERFACE DO JETVIEW PRO                                               | 11                 |
|    | Janela Principal                                                       | 11                 |
|    | Entrar no Modo de Edição                                               | 11                 |
|    | Função Menu                                                            | 12                 |
|    | Submenu File                                                           | 12                 |
|    | Submenu Management                                                     | 12                 |
|    | Submenu Configuration                                                  | 13                 |
|    | Submenu Help                                                           | 13                 |
|    | Função Barra de Ferramentas                                            | 13                 |
|    | Árvore do Mapa                                                         | 14                 |
|    | Aba Topologia                                                          |                    |
|    | Aba Todos Dispositivos                                                 | 15                 |
|    | Aba Gerenciamento de Eventos                                           |                    |
|    | Aba Receptor de Protocolo SNMP                                         | 16                 |
| 5. | DESCOBERTA DO DISPOSITIVO                                              | 17                 |
|    | Adicionar Dispositivos                                                 | . <b>.17</b><br>17 |
|    | Trup cancerto Trup tuo                                                 | • • • /            |

|    | Mapear Rede                                                                                                    |    |
|----|----------------------------------------------------------------------------------------------------|----|
|    | Excluir Dispositivos                                                                                                    | 18 |
| 6. | MAPA DE TOPOLOGIA                                                                                                    | 19 |
|    | Informações do Dispositivo                                                                                                    |    |
|    | Status do Dispositivo                                                                                                    |    |
|    | Atualização do Dispositivo                                                                                                    |    |
|    | Exclusão de Dispositivos                                                                                                    |    |
|    | Gerenciamento de Dispositivos                                                                                                    |    |
|    | Auto Topologia                                                                                                    |    |
|    | Habilitar LLDP                                                                                                    |    |
|    | Geração de Conexões                                                                                                    |    |
|    | Adicionar e Excluir Conexões Manualmente                                                                                                    | 25 |
|    | Adicionar Conexão Manual                                                                                                    | 25 |
|    | Excluir Conexão Manual                                                                                                    | 27 |
|    | Salvar Mapa de Topologia                                                                                                    |    |
|    | Salvar Mapa de Topologia como Arquivo                                                                                                    | 29 |
|    | Salvar Mapa de Topologia como Arquivo de Banco de Dados (*.jvp)                                                                                                    |    |
|    | ~                                                                                                    |    |
| 7. | CONFIGURAÇAO DO DISPOSITIVO                                                                                                    |    |
|    | Configuraçãos Clobais                                                                                                    | 32 |
|    | Δlterar IP                                                                                                    | 32 |
|    | Sinal I FD                                                                                                    |    |
|    | Configurações de Fábrica                                                                                                    | 33 |
|    | Reiniciar o Dispositivo                                                                                                    | 33 |
|    | Configuração de Grupo MSR                                                                                                    |    |
|    | Atualização de Firmware                                                                                                    |    |
|    | Configurar Operação de Arquivo                                                                                                    |    |
|    | Backup                                                                                                    |    |
|    | Restaurar                                                                                                    |    |
|    | Carregar Padrão                                                                                                    |    |
|    | Gerenciar por Aplicação                                                                                                    |    |
|    | Navegador Web                                                                                                    |    |
|    | Navegador SNMP                                                                                                    |    |
|    | TELNET                                                                                                    | 20 |
|    |                                                                                                    |    |
|    | SSH (Secure Shell)                                                                                                    |    |
|    | SSH (Secure Shell)<br>Ping                                                                                                    |    |
|    | SSH (Secure Shell)<br>Ping<br>Alteração de Nome de Dispositivo                                                                                                    |    |
| 0  | SSH (Secure Shell)<br>Ping<br>Alteração de Nome de Dispositivo                                                                                                    |    |
| 8. | SSH (Secure Shell)<br>Ping<br>Alteração de Nome de Dispositivo<br>GERENCIAMENTO DE ALARMES E EVENTOS                                                                                                    |    |
| 8. | SSH (Secure Shell)<br>Ping<br>Alteração de Nome de Dispositivo<br>GERENCIAMENTO DE ALARMES E EVENTOS<br>Gerenciamento de Eventos                                                                                                    |    |
| 8. | SSH (Secure Shell)<br>Ping<br>Alteração de Nome de Dispositivo<br>GERENCIAMENTO DE ALARMES E EVENTOS<br>Gerenciamento de Eventos<br>Eventos Link Up/Link Down                                                                                                    |    |
| 8. | SSH (Secure Shell)<br>Ping<br>Alteração de Nome de Dispositivo<br>GERENCIAMENTO DE ALARMES E EVENTOS<br>Gerenciamento de Eventos<br>Eventos Link Up/Link Down<br>Eventos Node Up/Node Down                                                                                                    |    |
| 8. | SSH (Secure Shell)<br>Ping<br>Alteração de Nome de Dispositivo<br>GERENCIAMENTO DE ALARMES E EVENTOS<br>Gerenciamento de Eventos<br>Eventos Link Up/Link Down<br>Eventos Node Up/Node Down<br>Trap SNMP                                                                                                    |    |
| 8. | SSH (Secure Shell)<br>Ping<br>Alteração de Nome de Dispositivo<br>GERENCIAMENTO DE ALARMES E EVENTOS<br>Gerenciamento de Eventos<br>Eventos Link Up/Link Down<br>Eventos Node Up/Node Down<br>Trap SNMP<br>Habilitar Eventos Link Up e Link Down                                                                                                    |    |
| 8. | SSH (Secure Shell)<br>Ping<br>Alteração de Nome de Dispositivo<br>GERENCIAMENTO DE ALARMES E EVENTOS<br>Gerenciamento de Eventos<br>Eventos Link Up/Link Down<br>Eventos Node Up/Node Down<br>Trap SNMP<br>Habilitar Eventos Link Up e Link Down<br>Receber Trap SNMP                                                                                                    |    |
| 8. | SSH (Secure Shell)<br>Ping<br>Alteração de Nome de Dispositivo<br>GERENCIAMENTO DE ALARMES E EVENTOS<br>Gerenciamento de Eventos<br>Eventos Link Up/Link Down<br>Eventos Node Up/Node Down<br>Trap SNMP<br>Habilitar Eventos Link Up e Link Down<br>Receber Trap SNMP<br>Alarme e Ação                                                                                              |    |
| 8. | SSH (Secure Shell)<br>Ping.<br>Alteração de Nome de Dispositivo<br>GERENCIAMENTO DE ALARMES E EVENTOS.<br>Gerenciamento de Eventos<br>Eventos Link Up/Link Down<br>Eventos Node Up/Node Down<br>Trap SNMP.<br>Habilitar Eventos Link Up e Link Down<br>Receber Trap SNMP.<br>Alarme e Ação<br>Criar uma Ação                                                                        |    |
| 8. | SSH (Secure Shell)<br>Ping<br>Alteração de Nome de Dispositivo<br>GERENCIAMENTO DE ALARMES E EVENTOS<br>Gerenciamento de Eventos<br>Eventos Link Up/Link Down<br>Eventos Node Up/Node Down<br>Trap SNMP<br>Habilitar Eventos Link Up e Link Down<br>Receber Trap SNMP<br>Alarme e Ação<br>Criar uma Ação<br>Criar um Alarme                                                         |    |
| 8. | SSH (Secure Shell)<br>Ping<br>Alteração de Nome de Dispositivo<br>GERENCIAMENTO DE ALARMES E EVENTOS<br>Gerenciamento de Eventos<br>Eventos Link Up/Link Down<br>Eventos Node Up/Node Down<br>Trap SNMP<br>Habilitar Eventos Link Up e Link Down<br>Receber Trap SNMP<br>Alarme e Ação<br>Criar uma Ação<br>Criar um Alarme<br>Mensagem de Pop-up                                   |    |
| 8. | SSH (Secure Shell)<br>Ping<br>Alteração de Nome de Dispositivo<br>GERENCIAMENTO DE ALARMES E EVENTOS<br>Gerenciamento de Eventos<br>Eventos Link Up/Link Down<br>Eventos Node Up/Node Down<br>Trap SNMP<br>Habilitar Eventos Link Up e Link Down<br>Receber Trap SNMP<br>Alarme e Ação<br>Criar uma Ação<br>Criar um Alarme.<br>Mensagem de Pop-up<br>E-mail                        |    |
| 8. | SSH (Secure Shell)<br>Ping<br>Alteração de Nome de Dispositivo<br>GERENCIAMENTO DE ALARMES E EVENTOS<br>Gerenciamento de Eventos<br>Eventos Link Up/Link Down<br>Eventos Node Up/Node Down<br>Trap SNMP<br>Habilitar Eventos Link Up e Link Down<br>Receber Trap SNMP<br>Alarme e Ação<br>Criar uma Ação.<br>Criar um Alarme<br>Mensagem de Pop-up.<br>E-mail<br>Arquivo Executável |    |

| Relatório de Tráfego  |    |
|-----------------------|----|
| 10.PREFERÊNCIAS       | 53 |
| Evento                | 53 |
| Eventos               |    |
| Ação Eventos          |    |
| Cores de Status       |    |
| Configuração SMTP     |    |
| SNMP                  |    |
| Configuração SNMP     |    |
| Receptor de Trap SNMP |    |
| Acesso Remoto         |    |
| Aplicações            |    |
| Imagem de Fundo       | 60 |
| Selecionar Idioma     | 60 |

# 1.Introdução

O JetView Pro é um Sistema de Gerenciamento de Rede (Network Management System – NMS) e foi projetado especificamente para ambientes industriais de aplicações críticas. O JetView Pro fornece uma plataforma abrangente para monitoramento, configuração, e manutenção de redes de comunicação baseadas em IPs de aplicações críticas, tais como vigilância IP, automação industrial, mineração, subestações e aplicações marítimas e militares.

| 0 Jet           | View Pro Network Manag       | ement v1.6.2 (Server 127. | 0.0.1)                  |                    |                                     | - 🗆 X                        |
|-----------------|------------------------------|---------------------------|-------------------------|--------------------|-------------------------------------|------------------------------|
| <u>File M</u> a | anagement Configuration Help |                           |                         |                    |                                     |                              |
| 🔍 Fin           | nd 🥜 Edit Mode 🚳 Web         | Browser 🛛 🍚 SNMP Browser  | 👰 Scan Network 🛛 🖗 Fast | Scan 💮 Preferences | Zoom 50 🗘                           |                              |
| Мар             | [                            | Topology All Devices      |                         |                    |                                     |                              |
|                 | ,                            | altus                     |                         |                    |                                     |                              |
|                 |                              |                           |                         |                    |                                     |                              |
|                 |                              |                           |                         |                    |                                     |                              |
|                 |                              |                           |                         |                    |                                     | ~                            |
|                 |                              | <                         |                         |                    |                                     | >                            |
| Event M         | anagement SNMP Trap Receiv   | er                        |                         |                    | All Events                          | Filter Ack. All              |
| ID              | Ack Type Catego              | ry Receive Time           | Source                  | Component          |                                     |                              |
| 9               | Application Info             | 2016-04-12 16:43:57       | JetView Pro Service     | Remote Access      | The client leave Edit mode. From:1  | 27.0.0.1:5977                |
| 8               | Application Info             | 2016-04-12 16:43:32       | JetView Pro Service     | Remote Access      | Authentication is success in Edit m | ode. From:127.0.0.1:5977     |
| 7               | Application Info             | 2016-04-12 16:43:29       | JetView Pro Service     | Remote Access      | The client leave Edit mode. From:1  | 27.0.0.1:5977                |
| 6               | Application Info             | 2016-04-12 16:43:26       | JetView Pro Service     | Remote Access      | Authentication is success in Edit m | ode. From:127.0.0.1:5977     |
| 5               | Application Info             | 2016-04-12 16:42:14       | JetView Pro Service     | Remote Access      | Authentication is success in Monite | or mode. From:127.0.0.1:5977 |
| 4               | Application Info             | 2016-04-12 16:26:51       | JetView Pro Service     |                    | JetView Pro Started                 |                              |
| 3               | Application Info             | 2016-03-02 09:29:38       | JetView Pro Service     | Remote Access      | The client leave Monitor mode. Fro  | m:127.0.0.1:5757             |
| 2               | Application Info             | 2016-03-02 09:29:21       | JetView Pro Service     | Remote Access      | Authentication is success in Monite | or mode. From:127.0.0.1:5757 |
| <               |                              |                           |                         |                    |                                     | >                            |

Figura 1-1. JetView Pro

# Características Inovadoras

O JetView Pro apresenta as seguintes características:

- Gerencia dispositivos baseados em IP a partir do escritório central e locais remotos
- Visualização de topologia e descoberta e rede automática
- Tratamento de eventos via polling, syslog, e-mail e protocolo SNMP. As notificações podem ser enviadas via e-mail, programas aplicativos, protocolo SNMP, SMS e MSN Messenger
- Configuração de dispositivos via SNMP, Web, TELNET e SSH
- Fornece navegador SNMPv1/v2c/v3 e compilador SNMP MIB
- Gestão de grupo MSR
- Fornece gerenciamento de desempenho
- Fornece gerenciamento de contabilidade
- Gerenciamento centralizado para reduzir o tráfego de rede

# **Dispositivos Suportados**

### Dispositivos Suportados por Funções

Auto topologia (LLDP), gerenciamento de dispositivos e recursos de descoberta de dispositivos (Auto topologia), gerenciamento de dispositivos e recursos de descoberta de dispositivo podem ser aplicadas nos dispositivos habilitados com IP que suportam LLDP e SNMP. Por exemplo, Série Connect e dispositivos de terceiros com suporte LLDP e SNMP.

• Série Connect: JN4508f-m

### Gerenciamento de Dispositivos e Recursos de Descoberta de Dispositivos

Gerenciamento de dispositivos e recursos de descoberta de dispositivo pode ser aplicado nos dispositivos habilitados com IP que suportam SNMP. Por exemplo, Série Connect e dispositivos de terceiros com suporte a SNMP.

• Série Connect: JN4508f-m

### Recurso de Descoberta de Dispositivo

O recurso de descoberta de dispositivo pode ser amplamente aplicado em todos os dispositivos habilitados com IP. Por exemplo, Série Connect e dispositivos de terceiros com suporte a Web ou TELNET e CPs Windows em geral.

## Suporte a MIBs

O JetView Pro suporta os seguintes MIBs padrão além dos MIBs privados.

- RFC1213-MIB-II.mib RFC1215-MIB-II.mib
- RFC1398-ETHER.mib
- RFC1493-BRIDGE.mib
- RFC1724-RIP.mib
- RFC1757-RMON.mib
- RFC1850-OSPF.mib
- RFC3621-PSE.mib

## Informações de Compra

Esta disponível uma versão de teste com suporte a monitoramento de 16 dispositivos habilitados com IP.

As licenças devem ser solicitadas conforme descrito abaixo:

- 32 Gerenciar 32 dispositivos
- 64 Gerenciar 64 dispositivos
- 128 Gerenciar 128 dispositivos
- 256 Gerenciar 256 dispositivos
- 1024 Gerenciar 1024 dispositivos
- Unlimited Gerenciar número ilimitado de dispositivos

Para obter informações mais detalhadas, entre em contato com seu representante de vendas local.

## **Documentos Relacionados a este Manual**

Para obter informações adicionais sobre o JetView Pro, outros documentos específicos, além deste, devem ser consultados. Estes documentos estão disponíveis em sua última revisão em <u>www.altus.com.br</u>.

# Considerações Gerais sobre a Documentação Altus

Cada produto possui um documento denominado características técnicas (CT), o qual descreve as suas peculiaridades. Adicionalmente, o produto pode possuir Manuais de Usuário (os códigos dos manuais, se aplicável, são sempre citados nas CTs dos respectivos módulos).

# Documentação de Suporte

É aconselhável consultar os seguintes documentos como fonte de informações adicionais:

| Código   | Descrição                                  | Idioma    |
|----------|--------------------------------------------|-----------|
| CE125000 | Connect Series – Technical Characteristics | Inglês    |
| CT125000 | Série Connect – Características Técnicas   | Português |
| CS125000 | Serie Connect – Características Técnicas   | Espanhol  |

## Inspeção Visual

Antes da instalação, recomenda-se realizar uma cuidadosa inspeção visual do equipamento, verificando se não há danos causados pelo transporte. Certifique-se de que todos os componentes solicitados estão em perfeitas condições. Em caso de defeitos, informe a companhia transportadora e o representante ou distribuidor Altus mais próximo.

### **CUIDADO:**

Antes de remover os módulos do pacote, é importante descarregar eventuais potenciais estáticas acumulados no corpo. Para isso, toque (com as mãos nuas) em uma superfície metálica aterrada qualquer antes de manipular os módulos. Tal procedimento garante que os níveis de eletricidade estática suportados pelo módulo não sejam ultrapassados.

É importante registrar o número de série de cada item recebido, bem como revisões de software, se existentes. Estas informações serão necessárias caso se necessite entrar em contato com o Suporte Técnico Altus.

# Suporte Técnico

Para entrar em contato com o Suporte Técnico da Altus em São Leopoldo, RS, ligue para + 55 51 3589-9500. Para conhecer os centros de Suporte Técnico Altus existentes em outras localidades, consulte nosso site (<u>www.altus.com.br</u>) ou envie um e-mail para <u>altus@altus.com.br</u>.

Se o equipamento já estiver instalado, tenha em mãos as seguintes informações ao solicitar assistência:

- Modelos dos equipamentos usados e a configuração do sistema instalado
- Revisão do equipamento e versão de software utilizado

## Mensagens de Advertência Utilizadas neste Manual

Neste manual, as mensagens de aviso apresentarão os seguintes formatos e significados:

### **PERIGO:**

Relatam causas potenciais que, se não observadas, geram danos com perda de integridade e saúde, patrimônio, meio ambiente e perda da produção.

### **CUIDADO:**

Relatam detalhes de configuração, aplicação e instalação que devem ser seguidos para evitar condições que possam levar à falha do sistema e suas consequências relacionadas.

ATENÇÃO:

Indica detalhes importantes de configuração, aplicação ou instalação para obtenção do máximo desempenho operacional do sistema.

# 2.Instalação

Esta seção inclui a instalação do software.

# **Requisitos do Sistema**

Processador:

• UCP Intel Core 2 Duo 2.5 GHz (mínimo) ou superior

RAM:

• 1 GB DE RAM

Disco:

• 1 GB de disco rígido

Software, sistema operacional:

- Plataformas Windows XP/2000/2003
- Plataformas Windows Vista/7

Aviso de Windows Vista/7:

• Execução do JetView Pro usando o administrador de sistema

### Ativar Comandos de Sistema TELNET e TFTP

Ative o cliente TELNET:

| Teine | t Information *                                                                                                    |
|-------|----------------------------------------------------------------------------------------------------|
|       | Uninstalls Telnet                                                                                                    |
|       | This is a limitation of OS (Windows Vista/7/8, Windows Server 2008/2008 R2), telnet client can't be executed correctly                    |
|       | Please refer to the following steps :                                                                                                    |
|       | Turn on Teinet client :                                                                                                    |
|       | method 1: Start -> Control Panel -> Programs -> Turn Windows features on or off -> Select Telnet Client -> Click OK                       |
|       | method 2 : Start -> Control Panel -> Programs and Features -> Turn windows features on or off -> Select Teinet client -> Click OK         |
|       | method 3 : Start -> Control Panel -> Uninstall or change a program -> Turn windows features on or off -> Select Telnet client -> Click OK |
|       | For 64-bit Windows, the other steps may be required                                                                                       |
|       | Copy %WinDir%\System32\telnet.exe to %WinDir%\sysWow64\                                                                                   |
|       | OK                                                                                                    |

Figura 2-1. Ativando o Cliente TELNET no Windows

#### Método 1:

*Iniciar -> Painel de Controle -> Programas -> Habilitar ou Desabilitar Funcionalidades Windows -* > Selecionar *Cliente Telnet ->* Clicar *OK*.

### Método 2:

Iniciar -> Painel de Controle -> Programas e Funcionalidades -> Habilitar ou Desabilitar Funcionalidades Windows -> Selecionar Cliente Telnet -> Clicar OK.

#### Método 3:

Iniciar -> Painel de Controle -> Desinstalar ou Alterar um Programa -> Habilitar ou Desabilitar Funcionalidades Windows -> Selecionar Cliente Telnet -> Clicar OK.

Para Windows 64 bits, outras etapas podem ser exigidas. Cópia %WinDir%\\System32\\telnet.exe para %WinDir%\\sysWow64\\

Ativar Cliente TFTP:

| TFTP | TFTP Information 8                                                                                                    |  |  |  |  |  |  |
|------|----------------------------------------------------------------------------------------------------|--|--|--|--|--|--|
|      | Uninstalls TFTP                                                                                                    |  |  |  |  |  |  |
|      | This is a limitation of OS (Windows Vista/7/8, Windows Server 2008/2008 R2), ttp client can't be executed correctly                     |  |  |  |  |  |  |
|      | Please refer to the following steps :                                                                                                   |  |  |  |  |  |  |
|      | Turn on TFTP client :                                                                                                    |  |  |  |  |  |  |
|      | method 1 : Start -> Control Panel -> Programs -> Turn Windows features on or off -> Select TFTP Client -> Click OK                      |  |  |  |  |  |  |
|      | method 2 : Start -> Control Panel -> Programs and Features -> Turn windows features on or off -> Select TFTP client -> Click OK         |  |  |  |  |  |  |
|      | method 3 : Start -> Control Panel -> Uninstall or change a program -> Turn windows features on or off -> Select TFTP client -> Click OK |  |  |  |  |  |  |
|      | For 64-bit Windows, the other steps may be required                                                                                     |  |  |  |  |  |  |
|      | Copy %WinDir%\System32\TFTP.exe to %WinDir%\sysWow64\                                                                                   |  |  |  |  |  |  |
|      | OK                                                                                                    |  |  |  |  |  |  |

Figura 2-2. Ativando o TFTP no Windows

#### Método 1:

*Iniciar -> Painel de Controle -> Programas -> Habilitar ou Desabilitar Funcionalidades Windows - >* Selecionar *Cliente TFTP ->* Clicar *OK*.

#### Método 2:

*Iniciar -> Painel de Controle -> Programas e Funcionalidades -> Habilitar ou Desabilitar Funcionalidades Windows ->* Selecionar *Cliente TFTP ->* Clicar *OK*.

#### Método 3:

Iniciar -> Painel de Controle -> Desinstalar ou Alterar um Programa -> Habilitar ou Desabilitar Funcionalidades do Windows -> Selecionar Cliente TFTP -> Clicar OK.

Para Windows 64-bit, outras etapas podem ser exigidas:

Cópia %WinDir%\\System32\\TFTP.exe para %WinDir%\\sysWow64\\

#### Firewall do Windows

O Firewall do Windows pode afetar o backup de configuração do dispositivo Connect. Portanto, é aconselhável desabilitar o Firewall do Windows ou habilitar a porta TFTP no mesmo.

#### Software Antivírus

Alguns dos softwares antivírus podem afetar a função do JetView Pro. Portanto, é aconselhável desligá-los, se possível.

### Resolução da Tela

O JetView Pro é otimizado para uma resolução de tela de 1024 x 768.

### Instalação

Execute o arquivo JetView Pro.MSI e aguarde o final da instalação:

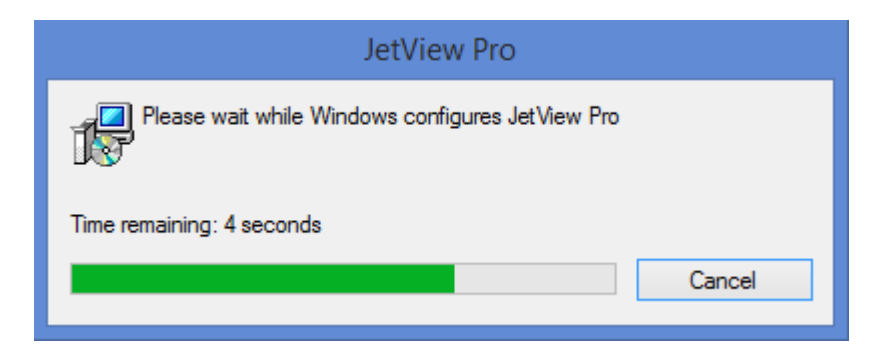

Figura 2-3. Instalação do JetView Pro

Ao final da instalação, serão criados dois ícones na área de trabalho:

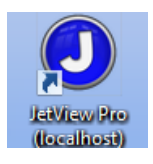

### Figura 2-4. Atalho para Conexão ao LocalHost

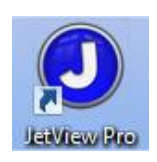

### Figura 2–5. Atalho para Conexão ao Servidor Remoto

#### Desinstalação

Lembre-se de sair do programa JetView Pro antes de iniciar a desinstalação.

Siga os passos abaixo para o processo de desinstalação:

- 1. Selecione Iniciar / Painel de Controle / Adicionar ou Remover Programa
- 2. Selecione o programa JetView Pro
- 3. Clique em Remove e siga as instruções de desinstalação

Ou clique diretamente no atalho: Iniciar / Todos Programas / Altus / Uninstall JetViewPro

# 3. Iniciando o JetView Pro

# Aplicações do JetView Pro

O JetView Pro é um sistema de rede baseado em cliente/servidor. Um servidor com JetView Pro pode servir a vários clientes JetView Pro de acesso remoto (no máximo 5). Veja Figura 3–1 abaixo.

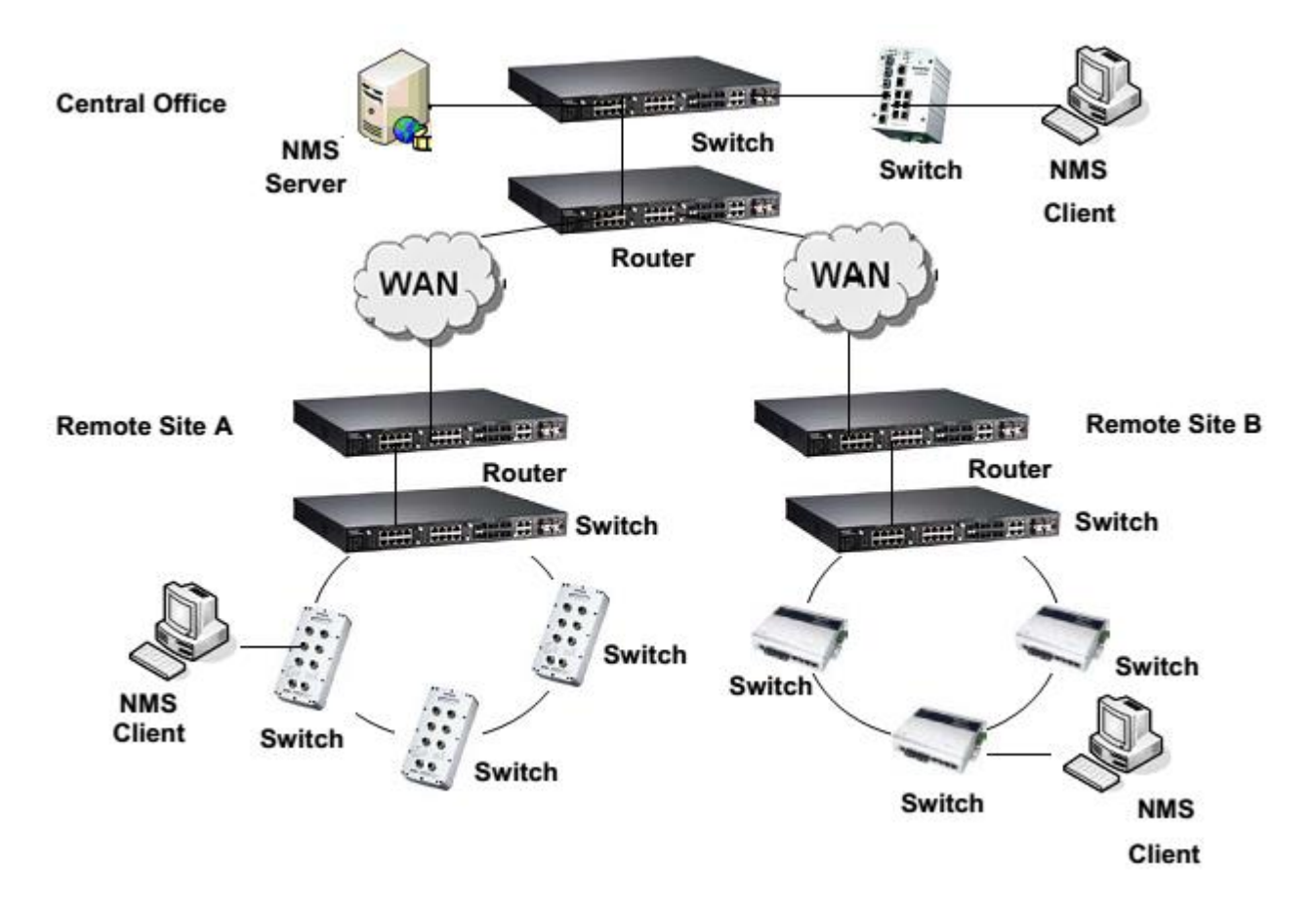

Figura 3-1. Exemplo de Rede com JetView Pro

Devido ao gerenciamento de contas, somente um único cliente pode entrar no modo de Edição enquanto outros clientes estão ao mesmo tempo no modo de Monitor. A senha padrão para os dois modos é *korenix*. O modo Monitor permite somente navegar pela topologia. O modo Edição permite o uso de todas as funções.

### Nota:

Somente é possível uma conexão de cliente remoto por computador. O servidor não realizará uma nova conexão se já houver uma sessão em andamento.

# Executar o Servidor JetView Pro e Clientes de Acesso Remoto

O Serviço JetView Pro iniciará automaticamente quando o Windows XP iniciar. O status do serviço pode ser obtido no Windows XP em *Iniciar / Painel de Controle / Administração / Serviços*. Este serviço tem uma conexão com um banco de dados, o qual contém todos os dados relevantes para as

configurações do JetView Pro. Observe que quando o serviço for interrompido, os dados monitorados não poderão ser gravados no banco de dados.

No Windows XP, o Serviço JetView Pro iniciará automaticamente após a instalação. A inicialização do serviço pode ser alterada para o tipo Manual, caso não se deseje que o serviço seja executado após a inicialização do cp.

#### Iniciar o Servidor JetView Pro no Site do Servidor

- 1. Iniciar / Programas / Altus / JetViewPro (local host)
- 2. A janela principal do JetView Pro será exibida

| Elle Management Configuration Help |                      |                    |                      |                                                                |
|------------------------------------|----------------------|--------------------|----------------------|----------------------------------------------------------------|
| 🔍 Find 🥜 Edit Mode 🛛 🚱 Web Bro     | wser 🛛 😔 SNMP Browse | r 🛛 🗐 Scan Network | 🖗 Fast Scan   🚇 Pref | lerences Zoom 50 C                                             |
| Мар                                | logy All Devices     |                    |                      |                                                                |
|                                    |                      |                    |                      |                                                                |
|                                    | -                    |                    |                      |                                                                |
| Event Management SNMP Trap Receive | t                    |                    |                      | Pur evenis Priter Ack All                                      |
| ID Ack Type Category               | Receive Time         | Source             | Component            |                                                                |
| 2 Application Into                 | 2014-08-04 10:01:57  | NMS Service        | Remote Access        | Authentication is success in Monitor mode. From:127.0.0.1:5551 |
| C                                  |                      |                    |                      |                                                                |

Figura 3-2. Interface JetView Pro

#### Iniciar Cliente JetView Pro Cliente (Conectar ao Servidor)

- Iniciar / Programas / Altus / JetViewPro
- Digite o endereço do servidor para se conectar. (Ex. Servidor IP: 192.168.10.100)

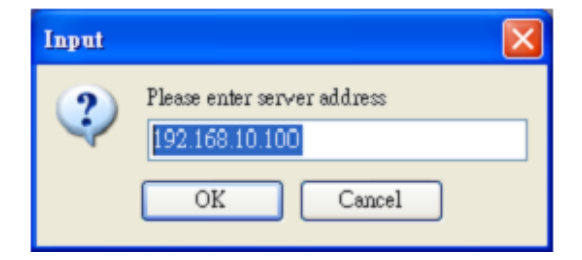

Figura 3-3. Conexão com Servidor IP

• Digite a senha (a senha padrão) para modo monitor e pressione OK

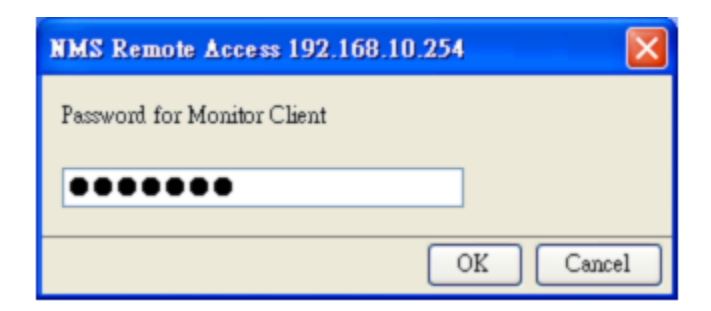

Figura 3-4. Inserindo a Senha para o Cliente Monitor

• A janela principal do JetView Pro será exibida

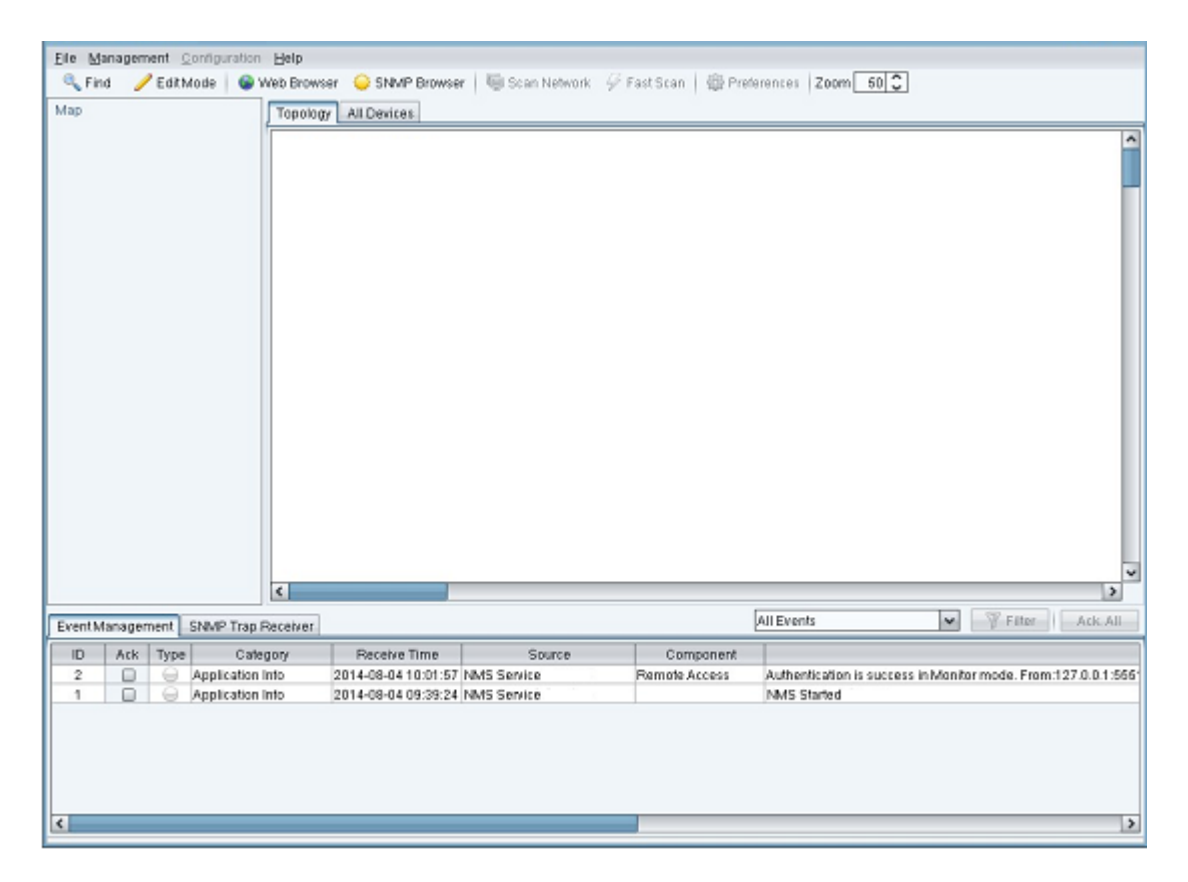

Figura 3-5. Janela Principal do JetView Pro

# 4. Interface do JetView Pro

# Janela Principal

Ao iniciar do JetView Pro, a janela principal será exibida na tela. Ela compreende as seguintes partes:

- Menu Function
- Toolbar Function
- Map Tree
- Topology Tab
- All Devices Tab
- Event Management Tab
- SNMP Trap Receiver Tab

### Entrar no Modo de Edição

O modo Monitor só permite visualizar a topologia, ao se iniciar o JetView Pro na janela principal. Para alterar as configurações, é necessário entrar no modo Edição.

1. Clique em *Edit Mode* na barra de ferramentas para abrir a caixa de diálogo *Senha*.

| Eile M                | tanagen              | ient ( | onliguration Help  |                     |                                         |               |                                                             |
|-----------------------|----------------------|--------|--------------------|---------------------|-----------------------------------------|---------------|-------------------------------------------------------------|
| GL FI                 | nd 🔽                 | Edith  | tode Web Bro       | wser 🛛 SNMP Browse  | ar   1991 Scan Network                  |               | ferences Zoom 60 C                                          |
| h dana                |                      |        |                    |                     |                                         |               |                                                             |
| Map<br>11<br>11<br>11 | 92.168.1<br>92.169.1 | 0.199  | Topol              | Al Devices          |                                         |               |                                                             |
|                       |                      |        |                    | Passwor             | emote Access 192.1<br>d for Edit Client | 68.10.254     |                                                             |
|                       |                      |        | ¢                  |                     |                                         | <u> </u>      | wei                                                         |
| Eventh                | Manager              | nent   | SNMP Trap Receiver | 1                   |                                         |               | All Events Y Filter Ack. Al                                 |
| ID                    | Ack                  | Type   | Category           | Receive Time        | Source                                  | Component     |                                                             |
| 94                    | D                    | 6      | Application Into   | 2014-08-04 17:40:57 | NMS Service                             | Remote Access | Authentication is success in Monitor mode, From 127.0.0.1:6 |
| 93                    | 0                    | 0      | Application into   | 2014-08-04 17:39:18 | NMS Service                             | Remote Access | The client leave Monitor mode. From: 127.0.0.1:5907         |
| 92                    | 0                    | 0      | Application into   | 2014-08-04 17:39:18 | NM5 Service                             | Remote Access | The client leave Edit mode. From: 127.0.0.1:5907            |
| 91                    |                      | 0      | Application Into   | 2014-08-04 17:38:40 | NMS Service                             | Remote Access | Authentication is success in Edit mode. From 127.0.0.1:5907 |
| 90                    |                      | 0      | Application Into   | 2014-08-04 17:38:31 | NMS Service                             | Remote Access | Authentication is success in Monitor mode. From 127.0.0.1.6 |
| 89                    |                      | 6      | Application Into   | 2014-08-04 17:38:27 | NMS Service                             | Remote Access | The client leave Monitor mode. From:127.0.0.1:5714          |
| BB                    |                      | 0      | Application Into   | 2014-08-04 17:38:27 | NMS Service                             | Remote Access | The client leave Edit mode. From:127.0.0.1:5714             |
| RT                    | 0                    | 0      | Application Into   | 2014-08-04 17:37:36 | MMS Service                             | Remnte Access | Authentication is surcess in Edit mode. From 127.0.0.3:6714 |
|                       |                      |        |                    |                     | a second designed for                   |               |                                                             |

Figura 4-1. Inserindo a Senha no Modo de Edição

- 2. Digite a senha (senha padrão) e pressione OK
- 3. Após entrar no modo de editar, o botão ficará verde

| Eile Management Configu | ration Help                                                                     |
|-------------------------|---------------------------------------------------------------------------------|
| 🔍 Find 📝 Edit Mode      | 🐵 Web Browser 💊 SNMP Browser 🖷 Scan Network 🄗 Fast Scan 🖓 Preferences Zoom 50 🗘 |
| Map<br>9 192 168 0 199  | Topology All Devices                                                            |

Figura 4-2. Modo Edição Habilitado

No modo de edição, todas as funções estão disponíveis. Para retornar ao modo Monitor, clique no botão correspondente.

## Função Menu

A função menu contém os seguintes itens de seleção:

- File
- Management
- Configuration
- Help

| File Mana | gement Configuration | Help |
|-----------|----------------------|------|
|-----------|----------------------|------|

Figura 4-3. Função Menu

#### Submenu File

File – Open: abre o arquivo do banco de dados salvo anteriormente.

File – Save: salva o banco de dados atual no arquivo.

**File – Export**: exporta o mapa exibido no Mapa de Topologia como arquivo de imagem (formatos BMP, JPEG, PNG)

File - Print: exporta o mapa exibido no Mapa de Topologia como arquivo PDF.

File – Exit: fecha a janela principal do JetView Pro.

**File – Exit and Stop Service**: fecha a janela principal do JetView Pro e interrompe o serviço do JetView Pro.

| Open                  |        |
|-----------------------|--------|
| Save                  | Ctrl+S |
| Export                |        |
| Print                 |        |
| Exit                  |        |
| Exit and Stop Service |        |

Figura 4-4. Menu Arquivo Expandido

#### Submenu Management

Para mais informações, consulte o capítulo Configurar Operação de Arquivo.

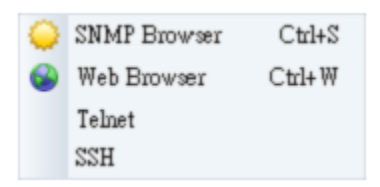

Figura 4–5. Submenu Management

### **Submenu Configuration**

Para mais informações, consulte o capítulo Gerenciamento de Desempenho.

| ŝ    | Preferences |
|------|-------------|
| 6000 |             |

### Figura 4-6. Submenu Preferences

### Submenu Help

Mostra a versão e data de liberação do JetView Pro.

About

### Figura 4–7. Submenu About

# Função Barra de Ferramentas

- A opção Find encontra rapidamente o dispositivo selecionado através do endereço IP
- A opção *Edit Mode* permite o acesso a este modo através de senha
- A opção *Web Browser* roda o navegador da Web para configurar o dispositivo switch, através do Java Applet
- A opção navegador SNMP permite ler e escrever o MIB do dispositivo do endereço IP

Para obter mais informações, consulte o capítulo Restaurar.

|                  | V Q W 4                              | IP Address: [                                                                           | 192.168.0.199 💌       | SNMP Agent Profile                                      |  |  |
|------------------|--------------------------------------|-----------------------------------------------------------------------------------------|-----------------------|---------------------------------------------------------|--|--|
| 0 10             | dentified-organization               | Object ID:                                                                              | 1.3.6.1.2.1.1.1.0     |                                                         |  |  |
| 8                | dod                                  |                                                                                         |                       |                                                         |  |  |
|                  | ⊖ internet                           | Get                                                                                     | Get Next Wa           | Ik Table View Stop                                      |  |  |
|                  | 🖯 mgmt                               | Cottinue                                                                                |                       | Cat.                                                    |  |  |
|                  | 🖯 mib-2                              | servalue.                                                                               |                       | Set                                                     |  |  |
|                  | 🖯 system                             | The Table                                                                               |                       | Clear                                                   |  |  |
|                  | sysDescr                             | List Table                                                                              |                       | - Sicer                                                 |  |  |
|                  | sysObjectID                          | Name                                                                                    | Object ID             | Value                                                   |  |  |
|                  | sysUpTime                            | sysDescr.0                                                                              | 1.3.6.1.2.1.1.1.0     | Industrial Managed Ethernet Switch                      |  |  |
|                  | sysContact                           | sysDescr.0                                                                              | 1.3.6.1.2.1.1.1.0     | Industrial Managed Ethernet Switch                      |  |  |
|                  | sysName                              | sysObjectID.0                                                                           | 1.3.6.1.2.1.1.2.0     | 1.3.6.1.4.1.24062.2.2.1                                 |  |  |
|                  | sysLocation                          | sysUpTime.0                                                                             | 1.3.6.1.2.1.1.3.0     | 2 days, 16:37:37.16                                     |  |  |
|                  | sysServices                          | sysContact.0                                                                            | 1.3.6.1.2.1.1.4.0     |                                                         |  |  |
|                  | sysORLastCha                         | sysName.0                                                                               | 1.3.6.1.2.1.1.5.0     | Switch                                                  |  |  |
|                  | B sysORTable                         | sysLocation.0                                                                           | 1.3.6.1.2.1.1.6.0     | 11                                                      |  |  |
|                  | interfaces                           | sysServices.0 1.3.6.1.2.1.1.7.0 2<br>sysORLastCha 1.3.6.1.2.1.1.8.0 2 days, 16:37:37.19 |                       |                                                         |  |  |
|                  | () at                                |                                                                                         |                       |                                                         |  |  |
|                  | · •                                  | sys0RID.1                                                                               | 1.3.6.1.2.1.1.9.1.2.1 | 1 3 6 1 6 3 1                                           |  |  |
|                  |                                      | sysORID.2                                                                               | 1.3.6.1.2.1.1.9.1.2.2 | 1.3.5.1.2.1.49                                          |  |  |
| Attribute        | Message                              | sysORID.3                                                                               | 1.3.6.1.2.1.1.9.1.2.3 | 1.3.8.1.2.1.4                                           |  |  |
|                  | 1                                    | sys0RID.4                                                                               | 1.3.6.1.2.1.1.9.1.2.4 | 1.3.6.1.2.1.50                                          |  |  |
| Object           |                                      | sysORID.5                                                                               | 1.3.6.1.2.1.1.9.1.2.5 | 1.3.6.1.6.3.16.2.2.1                                    |  |  |
| lame             | sysDescr                             | sys0RID.6                                                                               | 1.3.6.1.2.1.1.9.1.2.6 | 1.3.6.1.6.3.10.3.1.1                                    |  |  |
| bject ID         | 1.8.6.1.2.1.1.1.0                    | sys0RID.7                                                                               | 1.3.6.1.2.1.1.9.1.2.7 | 1.3.6.1.6.3.11.3.1.1                                    |  |  |
| itatus           | mandatory                            | sysORID.8                                                                               | 1.3.6.1.2.1.1.9.1.2.8 | 1.3.6.1.6.3.15.2.1.1                                    |  |  |
| Access read-only |                                      | sys0RDescr.1                                                                            | 1.3.6.1.2.1.1.9.1.3.1 | The MIB module for SNMPv2 entities                      |  |  |
| yntax            | DisplayString (SiZE (0.256))         | sysORDescr.2                                                                            | 1.3.6.1.2.1.1.9.1.3.2 | The MIB module for managing TCP implementations         |  |  |
|                  | A textual description of the entity. | sysORDescr.3                                                                            | 1.3.6.1.2.1.1.9.1.3.3 | The MIB module for managing IP and ICMP implementations |  |  |
|                  | am's bardware bee, coffware one      | sys0RDescr.4                                                                            | 1.3.6.1.2.1.1.9.1.3.4 | The MIB module for managing UDP implementations         |  |  |
|                  | en s naruware type, soliware ope     | sysORDescr.5                                                                            | 1.3.6.1.2.1.1.9.1.3.5 | View-based Access Control Model for SNMP.               |  |  |
|                  | abunrying onthigra if is monitoring  |                                                                                         |                       |                                                         |  |  |

Figura 4–8. Exemplo de Leitura de um MIB

- A opção Scan Network, descobre o intervalo IP especificado atribuído
- A opção Fast Scan descobre todos os dispositivos switch através do protocolo de Visualização
- Para obter mais informações sobre a opção Preferences consulte o capítulo 9
- A opção *Zoom* permite aumentar a visualização dos ícones do dispositivo, textos e outros, somente na aba *Topologia*

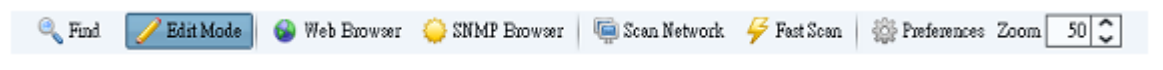

Figura 4-9. Função Barra de Ferramentas

# Árvore do Mapa

Clique no nó da árvore e selecione o dispositivo desejado na aba Topology.

| Map1 |                |
|------|----------------|
|      | 192.168.10.251 |
|      | 192.168.10.2   |
|      | 192.168.10.202 |
|      | 192.168.10.1   |
|      | 192.168.10.1   |
|      | 192.168.10.3   |
|      | 192.168.10.103 |
|      |                |
|      |                |
|      |                |
|      |                |
|      |                |

Figura 4–10. Mapa de Árvore

# Aba Topologia

Esta página exibe os ícones dos dispositivos monitorados.

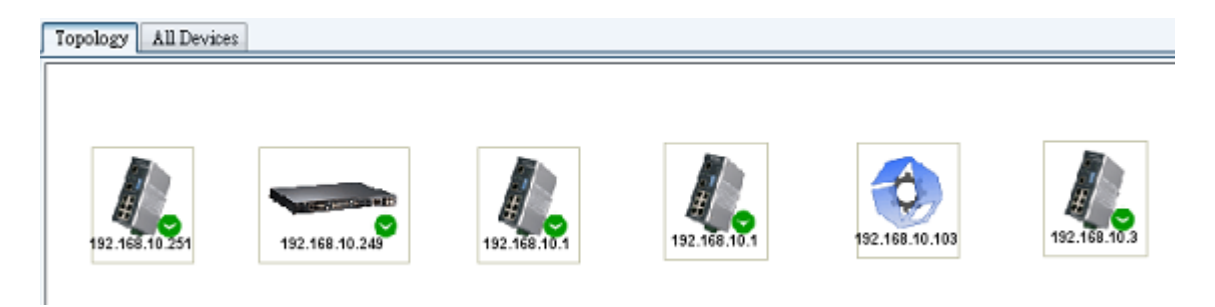

Figura 4–11. Topologia no JetView Pro

# Aba Todos Dispositivos

Esta página exibe os ícones dos dispositivos monitorados (assim como em Topology)

| No. | Model       | Mac Address       | IP Address     | Netmosk       | Version            | Status |
|-----|-------------|-------------------|----------------|---------------|--------------------|--------|
| 1   | JetNet4508  | 00:12:77:01:03:96 | 192.168.10.251 | 255.255.255.0 | √2.10              |        |
| 2   | JetNet5010G | 00:12:77:60:14:60 | 192.168.10.202 | 255.255.255.0 | v2.2.2 (b1.6.2.12) |        |
| 3   | JetNet4508f | 00:12:77:01:1B:0B | 192.168.10.1   | 255.255.255.0 | v2.10              |        |
| 4   | JetNet4508  | 00:12:77:01:12:78 | 192.168.10.1   | 255.255.255.0 | v2.6               |        |
| 5   | JetNet4508f | 00:12:77:01:02:B3 | 192.168.10.3   | 255.255.255.0 | v2.12              |        |
| 6   | JetNet4008  | 00:12:77:01:06:76 | 192.168.10.103 | 255.255.255.0 | v2.6               |        |
| 7   | JetNet54283 | 00:12:77:FF:02:C3 | 192.168.10.2   | 255.255.255.0 | v0.0.30 (N/A)      |        |
|     |             |                   |                |               |                    |        |

Figura 4–12. Aba All Devices

# Aba Gerenciamento de Eventos

Esta aba mostra o evento em curso.

| Event    | Managemen | of SNI | MP Trap Received | 1                   |                     |               | All Events V Filter Ack. All                                 |  |
|----------|-----------|--------|------------------|---------------------|---------------------|---------------|--------------------------------------------------------------|--|
| ID       | Acit      | Type   | Colegory         | Receive Time        | Source              | Component     | Mennige                                                      |  |
| 4        |           | 0      | Application Info | 2009-08-28 15:15:57 | JefFiew Pro Service | Remote Access | Authentication is concess in Edit mode. From:/192.168.10.80  |  |
| 3        |           | 0      | Application Info | 2009-08-28 15:14:21 | JefView Pro Service | Remote Access | Authentication is access in Monitor mode. From/192.168.10.80 |  |
| 2        |           |        | Application Info | 2009-08-28 15:14:16 | JefView Pro Service | Lätenne       | Lizense file: is not exist!                                  |  |
| 1        |           | 0      | Application Info | 2009-08-28 15:14:16 | JefView Pro Service |               | JefView Pro Started                                          |  |
|          |           |        |                  |                     |                     |               |                                                              |  |
|          |           |        |                  |                     |                     |               |                                                              |  |
|          |           |        |                  |                     |                     |               |                                                              |  |
|          |           |        |                  |                     |                     |               |                                                              |  |
| <u> </u> |           |        |                  |                     |                     |               | 2                                                            |  |

Figura 4–13. Aba Event Management

# Aba Receptor de Protocolo SNMP

O trap SNMP exibe nesta aba o trap em curso. O receptor suporta a recepção de traps SNMP v1/v2c.

| Event Ma | Event Management SIMP Trap Receiver 🖌 🖉 Filter 🔂 St |           |          |           |            |           |  | Start | \$top    |   |
|----------|-----------------------------------------------------|-----------|----------|-----------|------------|-----------|--|-------|----------|---|
| ID       | Agent address@ort                                   | Transport | Protocol | Timestamp | Enterprise | Community |  |       | Bindings |   |
|          |                                                     |           |          |           |            |           |  |       |          |   |
|          |                                                     |           |          |           |            |           |  |       |          |   |
|          |                                                     |           |          |           |            |           |  |       |          |   |
|          |                                                     |           |          |           |            |           |  |       |          |   |
|          |                                                     |           |          |           |            |           |  |       |          |   |
| <        |                                                     |           |          |           |            |           |  |       |          | > |

Figura 4–14. Aba SNMP Receiver Trap

# 5. Descoberta do Dispositivo

Para verificar os dispositivos instalados nas guias Topologia ou Todos Dispositivos, é necessário adicionar dispositivos. Como adicioná-los e excluí-los? Como atualizar rapidamente os dispositivos instalados? Esta seção responderá a todos estes questionamentos.

# **Adicionar Dispositivos**

### Mapeamento Rápido

Esta função identifica dispositivos através do protocolo de visualização na rede local. O JetView Pro descobre todos os dispositivos de rede localizados na sub-rede, através da interface selecionada no CP. Esta função adapta-se de forma a configurar uma rede recém instalada.

Para atualizar componentes de rede (ou dispositivos) instalados, clique em *Fast Scan* na barra de ferramentas e selecione um dos NIC conectados a dispositivos de rede.

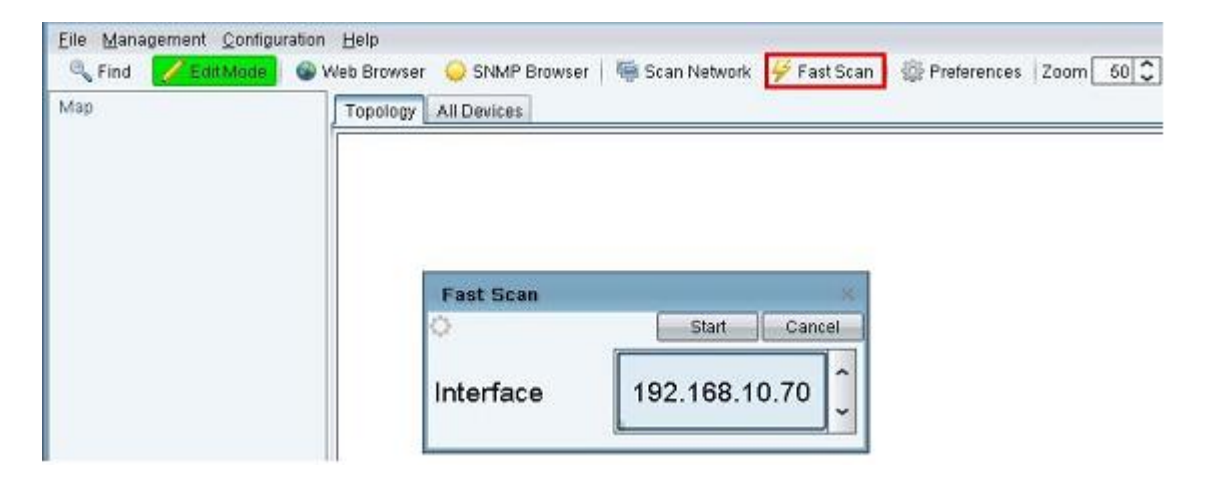

Figura 5-1. Opção Fast Scan

Esta opção exibe todos os dispositivos na rede na aba Topology.

| Topology All Device | \$             |              |              |                |              |
|---------------------|----------------|--------------|--------------|----------------|--------------|
|                     |                |              |              |                |              |
|                     |                |              |              |                |              |
|                     |                |              |              |                |              |
|                     |                |              | 192 158 10 1 | 192 168 10 103 | 192,168,10,3 |
| 192.168.10.201      | 132.168.10.249 | 192.168.10.1 | 102.100.10.1 |                |              |

Figura 5-2. Aba Topology

### Mapear Rede

Esta função identifica dispositivos através da faixa de endereços IP atribuída. Esta função é útil caso o usuário deseja adicionar um determinado dispositivo habilitado com IP.

| Scan Network   |        |
|----------------|--------|
| Scan Range     |        |
| Start Address: |        |
| End Address:   |        |
| Ok             | Cancel |

Figura 5-3. Intervalo de Endereço de Varredura

### Nota:

O campo End Address deve ser igual ou superior a Start Address.

# **Excluir Dispositivos**

Qualquer dispositivo pode ser excluído na aba Topologia. Selecione vários dispositivos via CTRL + clique com botão direito do mouse sobre os itens selecionados. Um menu de pop-up será exibido. Clique na opção *Delete*.

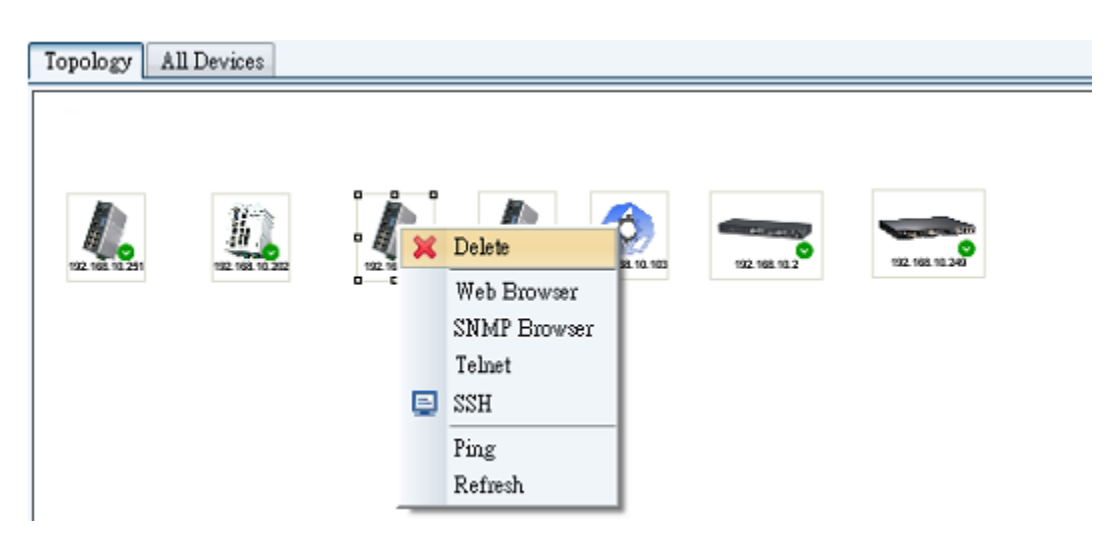

Figura 5-4. Excluindo Dispositivo da Aba Topologia

# 6.Mapa de Topologia

# Informações do Dispositivo

### Status do Dispositivo

Mova o cursor do mouse sobre o ícone do dispositivo switch na aba Topology. O status do dispositivo será exibido.

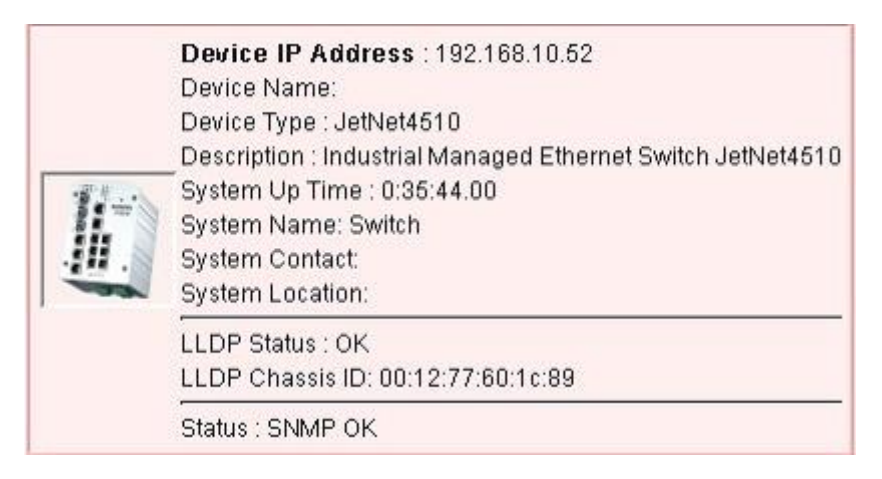

### Figura 6-1. Status do Dispositivo

As listas do dispositivo (endereço IP: 192.168.10.1) no lado esquerdo do painel mostram um ícone com o status do dispositivo (on-line ou off-line). Verde significa on-line; branco, off-line. O ícone do dispositivo na guia Topologia também mostra seu status em segundo plano. A cor vermelha indica um status de erro (mais detalhes na aba Gerenciamento de Eventos). Em outras palavras, o JetView Pro enviou uma solicitação de Ping ICMP e, então, recebeu uma resposta incorreta (inacessível).

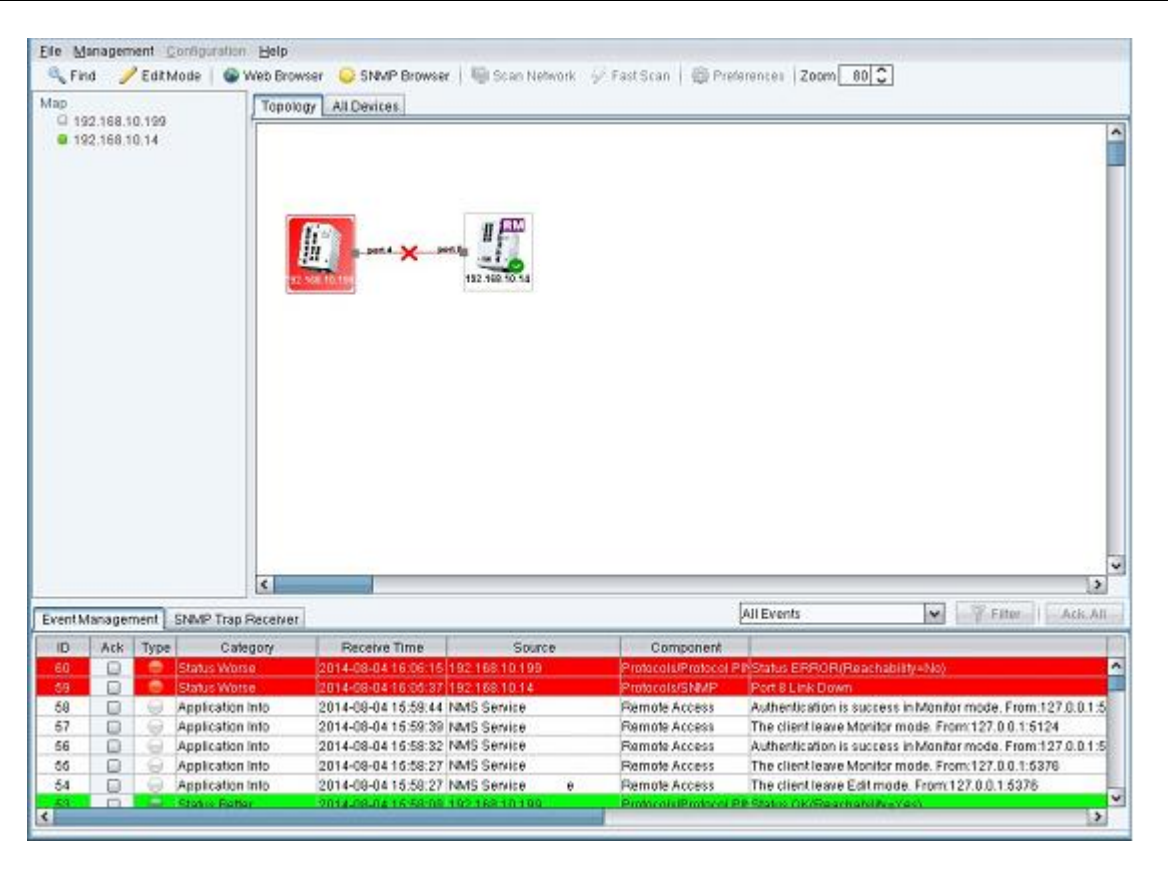

Figura 6-2. Conectando-se ao Dispositivo

O sinal verde indica o status normal de SNMP.

#### Atualização do Dispositivo

Para atualizar o status do dispositivo, selecione um ou mais dispositivos (especialmente os que apresentam erro) e clique com o botão direito do mouse naquele(s) selecionado(s). A seguir, será exibido um menu de pop-up:

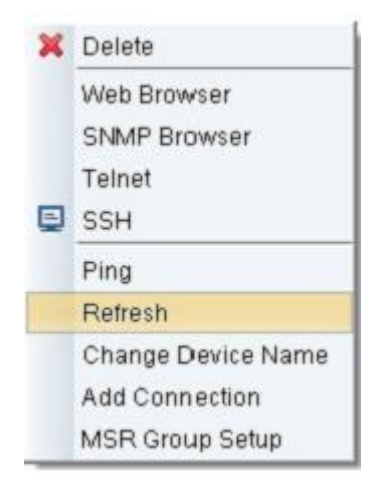

Figura 6-3. Lista de Atualização de Dispositivo

#### Exclusão de Dispositivos

Para remover os nós do dispositivo, selecione um ou mais dispositivos e clique com o botão direito do mouse naquele(s) selecionado(s). A seguir, será exibido um menu de pop-up:

| × | Delete             |
|---|--------------------|
|   | Web Browser        |
|   | SNMP Browser       |
|   | Telnet             |
| ₽ | SSH                |
|   | Ping               |
|   | Refresh            |
|   | Change Device Name |
|   | Add Connection     |
|   | MSR Group Setup    |

Figura 6-4. Excluindo um Dispositivo Selecionado

#### Gerenciamento de Dispositivos

Para realizar o gerenciamento, selecione um ou mais dispositivos e clique no(s) mesmo(s) com o botão direito do mouse. O menu de pop-up mostrado abaixo será exibido. Escolha a opção *Web Browser, SNMP Browser, TELNET, SSH* ou *Ping*.

| × | Delete             |
|---|--------------------|
|   | Web Browser        |
|   | SNMP Browser       |
|   | Telnet             |
| Ę | SSH                |
|   | Ping               |
|   | Refresh            |
|   | Change Device Name |
|   | Add Connection     |
|   | MSR Group Setup    |

Figura 6-5. Opções para Gerenciamento de Dispositivos

## Auto Topologia

A função *Auto Topology* permite criar, automaticamente, links (conexões) entre os dispositivos (nós). Para suportar esta função, os dispositivos devem ser compatíveis com LLDP e SNMP. O LLDP permite que a topologia da LAN do usuário seja automaticamente reconhecida. Portanto, os dispositivos devem suportar LLDP e SNMP e, além disto, devem ser configurado para um estado pronto.

#### Habilitar LLDP

Para que a função *Auto Topology* fique rodando, a função LLDP deve necessariamente estar ativada em cada um dos dispositivos de rede instalados. Utilize o Web Browser para confirmar se o LLDP está ou não habilitado.

- 1. Selecione (via mouse) na aba Topology o dispositivo que deve ser habilitado como LLDP
- 2. Selecione o dispositivo (com o botão direito do mouse) e, no menu de pop-up, clique no item *Web Browser*

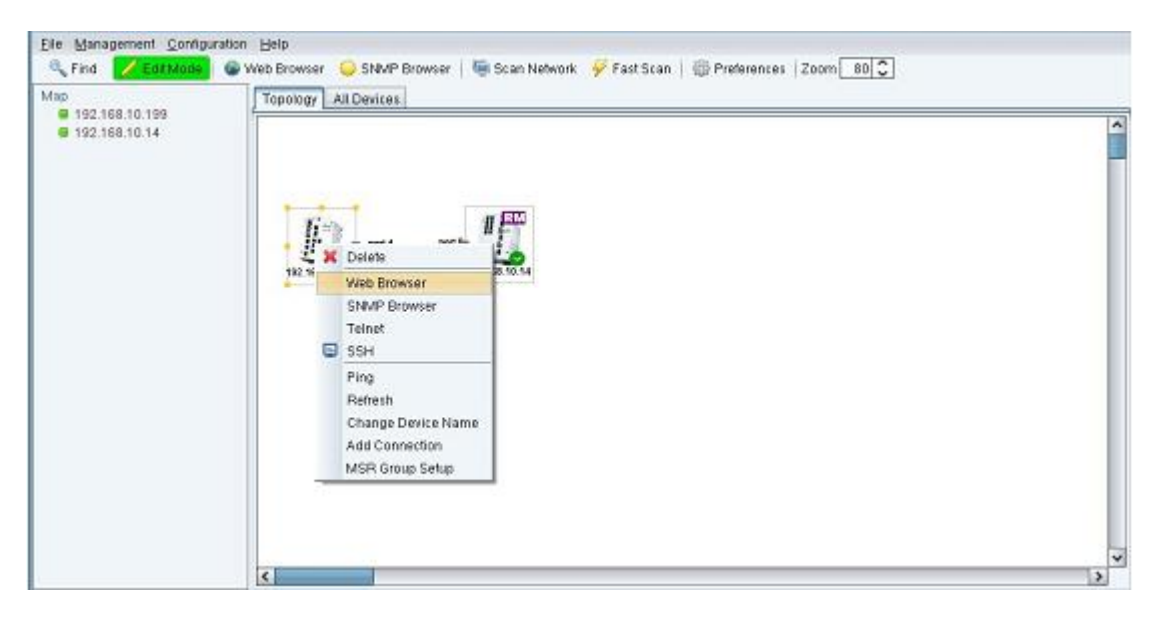

Figura 6-6. Passo 2 para Habilitar LLDP

3. Quando aparecer a tela de login, digite o nome de usuário e a senha (nome e senha padrão: admin/admin).

| 🖉 JetNet SwitchManager - Windows Internet Explorer  |                  |
|-----------------------------------------------------|------------------|
| 🕞 🕞 🗢 🙋 http://192.168.10.1/index.html 🔽 🐓 🗙 🍉 Bing | P -              |
| 🚖 🏉 letNet Switchldanager 📑                         |                  |
|                                                     | _                |
| Switch Manager                                      |                  |
| Please enfer user name and password.                |                  |
| Site: 192.168.10.1                                  |                  |
| User Name: admin                                    |                  |
| Password:                                           |                  |
|                                                     |                  |
|                                                     |                  |
| OK Cancel                                           |                  |
|                                                     |                  |
|                                                     |                  |
|                                                     | ~                |
|                                                     | 🗌 🖓 🔹 🔍 100% 🔹 🧮 |

Figura 6-7. Passo 3 para Habilitar LLDP

4. No nó da árvore, clique em Topology Discovery.

| Basic Setting     Dort Configuration     Dort Configuration     Dort Configuration     Dort Configuration     Dort Configuration     Dort Configuration | LLDP<br>LLDP Configur | Disable 👻              |                 |
|----------------------------------------------------------------------------------------------------|-----------------------|------------------------|-----------------|
| Traffic Prioritization      Multicast Filtering      SNMP      Security      Warning                                                                    | LLDP timer            |                        |                 |
| Monitor and Diag<br>MAC Address Table<br>Port Statistics<br>Port Mirroring<br>Event Log<br>Ping<br>Device Front Panel<br>Save<br>Logout                 | LLDP Port Stat        | e<br>or Neighbor<br>IP | Neighbor<br>VID |

Figura 6-8. Passo 4 para Habilitar LLDP

 Confirme se o LLDP está habilitado. Se estiver desabilitado, aplique Enable nas opções de configuração. Os temporizadores de LLDP podem ser definidos manualmente. A faixa para o temporizador de LLDP está entre 5~254 e o tempo de espera entre 10~255.

| JetNet5628G                                                                                                    | Торо                                                              | logy Discove      | ery            |                 |   |
|----------------------------------------------------------------------------------------------------|-------------------------------------------------------------------|-------------------|----------------|-----------------|---|
| Basic Setting      Ort Configuration      Instruct Redundancy      Instruct Redundancy      Traffic Prioritization      Multicast Filtering      SNMP | LLDP Enable   LLDP Configuration LLDP timer 30 LLDP hold time 120 |                   |                |                 |   |
| <ul> <li>Calibrian Security</li> <li>Calibrian Warning</li> <li>Calibrian Monitor and Diag</li> </ul>                                                 | LLDF                                                              | Port State        |                |                 |   |
| MAC Address Table     Port Statistics                                                                                                    | Local<br>Port                                                     | Neighbor<br>ID    | Neighbor<br>IP | Neighbor<br>VID |   |
| — 🗋 Port Mirroring                                                                                                    | fa9                                                               | 00:12:77:ff:02:c3 | 192.168.10.10  | 1               |   |
| - 🗋 Event Log                                                                                                    | fa13                                                              | 1                 |                |                 |   |
| Topology Discovery     Ping     Device Front Panel     Save     Logout                                                                                | App                                                               | łły               |                |                 | • |

Figura 6-9. Passo 5 para Habilitar LLDP

### Geração de Conexões

É possível gerar conexões entre os dispositivos.

- 1. Certifique-se de que todos os dispositivos apresentem o marcador verde  $\bigcirc$ . Os ícones sem este sinal não conseguem acessar por SNMP.
- 2. Clique com o botão direito do mouse na aba Topology e, no menu de pop-up, clique em *Auto topology*. A tela abaixo será exibida:

| Topology All Devices                                                                                      |               |               |
|----------------------------------------------------------------------------------------------------|---------------|---------------|
| 192.168.10.254<br>Fast Scan<br>Scan Network<br>Auto Topology<br>Line Up All Devices<br>Select all Devices | 192.168.10.32 | 192.168.10.33 |
| Auto Topology ×                                                                                           |               |               |
| Policy                                                                                                    |               |               |
| Create New Topology                                                                                       |               |               |
| All Existing Connections Will be Removed!                                                                 |               |               |
| Add To Current Topology                                                                                   |               |               |
| Existing Connections Will Remain Untouched!                                                               |               |               |
| Layout                                                                                                    |               |               |
| Automatic                                                                                                 |               |               |
| All Object on Topology will be Placed Automatically!                                                      |               |               |
| O Manu al                                                                                                 |               |               |
| All Devices will remain in their position                                                                 |               |               |
| Ok Cancel                                                                                                 |               |               |

Figura 6-10. Configuração Auto Topology

3. Ao pressionar *OK*, a seguinte tela será exibida:

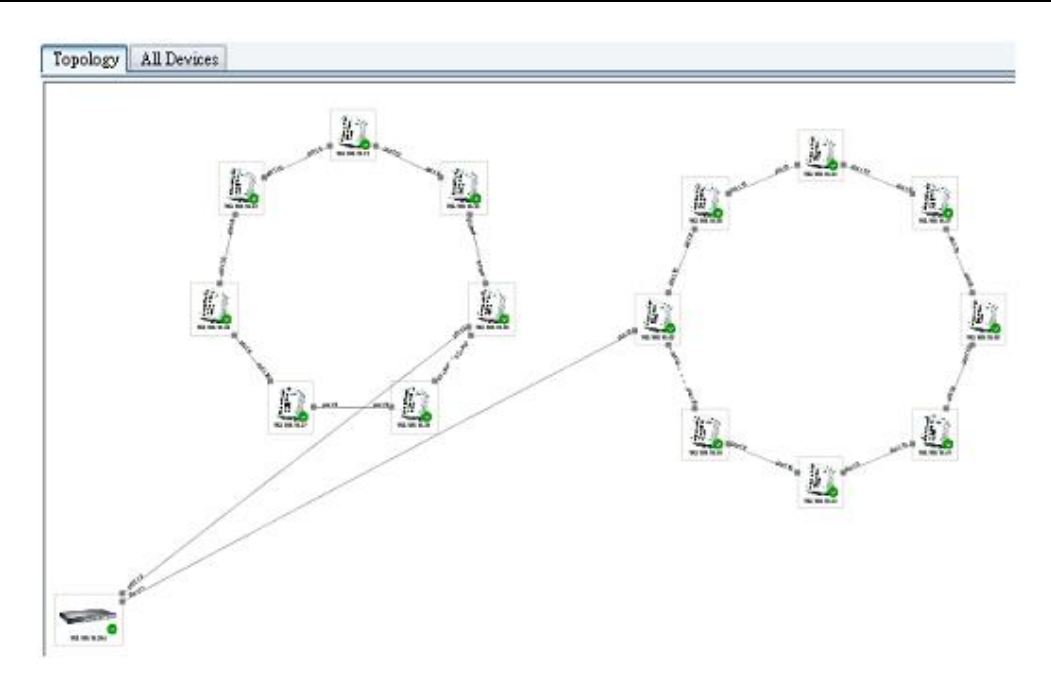

Figura 6-11. Mapa de Auto Topologia

Lista de Verificação de Auto Topology:

| Sim / Não | Exigências                                                                             |
|-----------|----------------------------------------------------------------------------------------|
| ?         | Todos os dispositivos permitem SNMP?                                                   |
| ?         | Há algum dispositivo que não está usando a comunidade SNMP padrão? (Público, privado)  |
| ?         | Todos os ícones dos dispositivos estão verdes?                                         |
| ?         | Todos dispositivos permitem LLDP?                                                      |
| ?         | Se o dispositivo mostra a cor vermelha (não acessível), após a correção do problema, o |
|           | dispositivo foi atualizado?                                                            |

#### Nota:

A interface L3 (interface IP) pode não ser exibida corretamente no JetView Pro v1.6.x.

# Adicionar e Excluir Conexões Manualmente

#### Adicionar Conexão Manual

Selecione dois ícones de switch e clique com o botão direito do mouse para mostrar o menu pop-up.

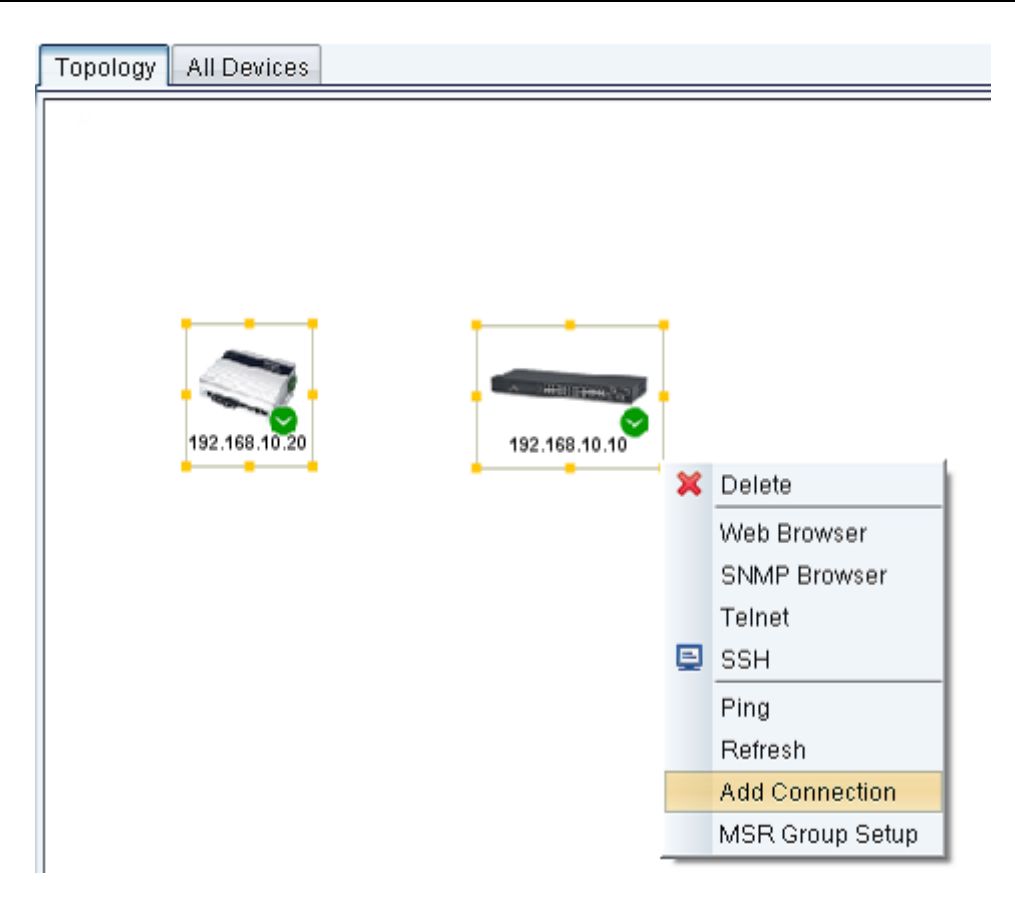

Figura 6-12. Adicionando uma Conexão Manualmente

Clique no item *Add Connection* do menu de pop-up. O programa irá mostrar esta caixa de diálogo *Add Connection*. Digite os dois números de portas conectadas entre os dois switches e pressione *OK*.

| Add Connection |          |  |  |
|----------------|----------|--|--|
| IP Address     | Port No. |  |  |
| 192.168.10.20  | 1        |  |  |
| 192.168.10.10  | 3        |  |  |
| ок             | Cancel   |  |  |

Figura 6-13. Adicionar Parâmetros de Conexão

A tela mostrará uma conexão entre os dois switches.

| port 1 port 3<br>192.168.10.20<br>192.168.10.10 | Topology All Devices |                                     |
|-------------------------------------------------|----------------------|-------------------------------------|
| port 1 port 3 192.168.10.20                     |                      |                                     |
| port 1 port 3 192.168.10.20                     |                      |                                     |
| port 1port 2                                    |                      |                                     |
| 192.168.10.20                                   |                      |                                     |
| 192.168.10.20 192.168.10.10                     |                      | and 1 and 2 and 2 and 2 and 2 and 2 |
|                                                 | 192 168 10 20        | 192 168 10 10                       |
| 1                                               | 132.168.10.20        | 132.135.10.15                       |

Figura 6–14. Conexão Estabelecida Manualmente

### Excluir Conexão Manual

Selecione a conexão entre 192.168.10.20 e 192.168.10.10 via clique de mouse.

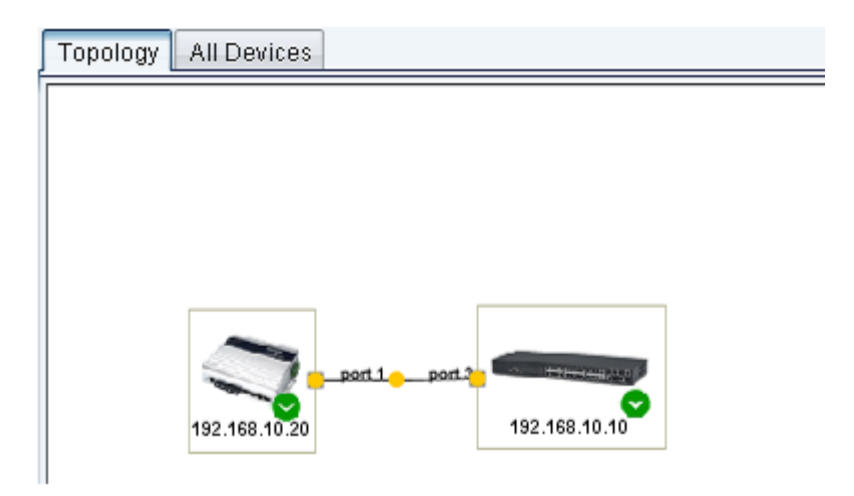

Figura 6-15. Excluindo uma Conexão Manualmente - Passo 1

Selecione a conexão com o botão direito do mouse e o menu de pop-up com a opção *Delete* será exibido.

| Topology | All Devices   |               |
|----------|---------------|---------------|
|          |               |               |
|          |               |               |
|          |               |               |
|          |               |               |
|          |               | port 1port 2  |
|          | 192.168.10.20 | 192.168.10.10 |

Figura 6-16. Excluindo uma Conexão Manualmente - Passo 2

Clique Delete para excluir a conexão.

| Topology | All Devices   |               |  |
|----------|---------------|---------------|--|
|          |               |               |  |
|          |               |               |  |
|          |               |               |  |
|          |               |               |  |
|          |               |               |  |
|          |               | A DESCRIPTION |  |
|          | 192.168.10.20 | 192.168.10.10 |  |
|          | 192.168.10.20 | 192.168.10.10 |  |

Figura 6-17. Excluindo uma Conexão Manualmente - Passo 3

# Salvar Mapa de Topologia

Para apresentar a Topologia, é necessário obter o chamado Mapa de Topologia.

### Salvar Mapa de Topologia como Arquivo

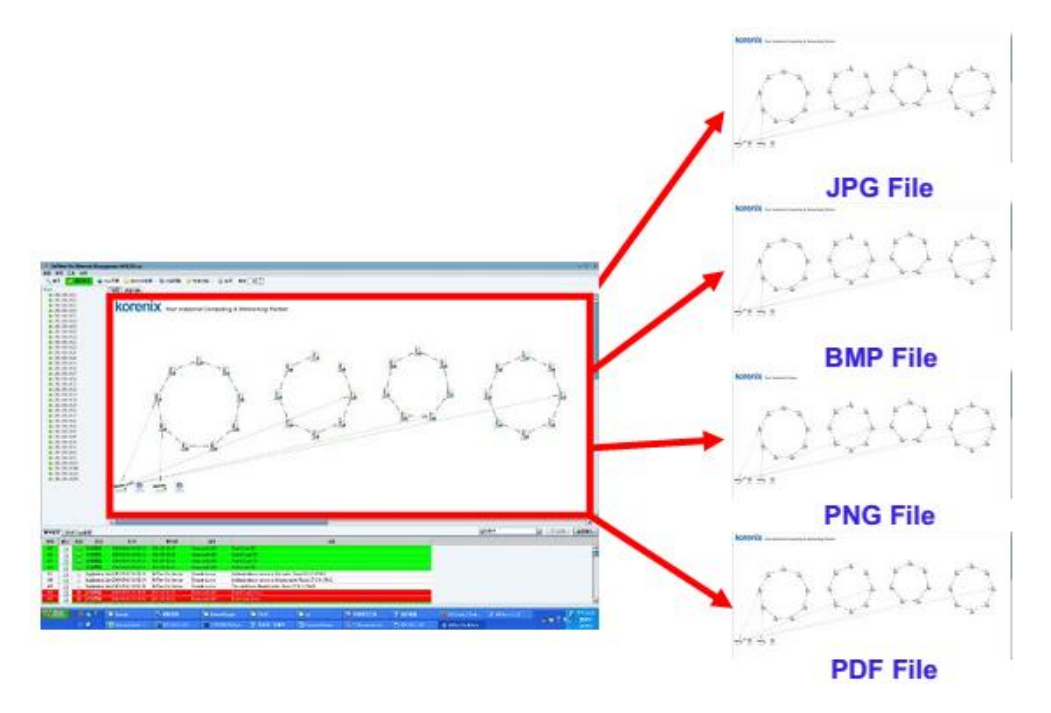

Figura 6-18. Salvando Mapa de Topologia como Arquivo

Os métodos abaixo descritos informam como salvar o mapa atualmente exibido como arquivo no Mapa de Topologia.

Arquivo de formato de imagem (BMP, JPEG, PNG). Clique em *File/ Export. Es*colha arquivos do tipo BMP, JPEG, ou PNG. Digite o nome do arquivo de entrada e pressione *Save* para salvar o arquivo.

| Save ×                      |
|-----------------------------|
| Save In: 🕒 My Documents     |
| 📸 My Music<br>😬 My Pictures |
| 🛅 My Videos                 |
| Source Insight              |
|                             |
|                             |
| File Name:                  |
| Files of Type: (*.png)      |
| Save Cancel                 |

Figura 6-19. Salvar Topologia como Arquivo - Opções

4. Arquivo PDF. Clique em *File / Print*. Digite o nome do arquivo e pressione *Save* para salvar o arquivo.

| Save ×                      |
|-----------------------------|
| Save In: 🕒 My Documents     |
| 📸 My Music<br>🔁 My Pictures |
| 🛅 My Videos                 |
| 🔁 shortcut - Work           |
| Source Insight              |
| File <u>N</u> ame:          |
| Files of Type: (*.pdf)      |
| Save Cancel                 |

#### Figura 6-20. Salvar Topologia como PDF

Será gerado um arquivo PDF, o qual poderá ser impresso através da função de impressão no visualizador PDF.

#### Salvar Mapa de Topologia como Arquivo de Banco de Dados (\*.jvp)

Para salvar o mapa atualmente exibido, use este mapa novamente. Primeiramente, salve o Mapa de Topologia como arquivo de banco de dados.

Clique em *File / Save*. No campo *File Name*, digite o nome do arquivo e pressione *Save* para salvá-lo (ex. demo.jvp)

| Save                     |                     | ×           |
|--------------------------|---------------------|-------------|
| Save <u>I</u> n: 🗎 M     | y Documents         |             |
|                          |                     |             |
|                          |                     |             |
| File <u>N</u> ame:       |                     |             |
| Files of <u>T</u> ype: [ | *.jvp (NMS Project) | ~           |
|                          |                     | Save Cancel |

Figura 6-21. Salvar Topologia como JVP

Para restaurar o Mapa de Topologia anterior, clique em File / Open.

Digite o nome do arquivo a ser aberto (ex. demo.jvp) e pressione Open.

| Open                   |                          |         | ×      |
|------------------------|--------------------------|---------|--------|
| Look <u>I</u> n:  M    | ly Documents             | • 👍 🖻 🛙 |        |
|                        |                          |         |        |
|                        |                          |         |        |
|                        |                          |         |        |
|                        |                          |         |        |
| Elle New ex            | 1                        |         |        |
| Files of <u>T</u> ype: | I<br>*.jvp (NMS Project) |         | ~      |
|                        |                          | Open    | Cancel |

Figura 6-22. Abrindo um Arquivo Salvo

### Nota:

Esta função está disponível somente no servidor. Por questões de segurança, clientes remotos não podem restaurar/fazer backup do banco de dados.

# 7. Configuração do Dispositivo

Este capítulo descreve a configuração do dispositivo na Aba *All Devices* (Todos os Dispositivos). Um dispositivo switch pode ser configurado apenas com um clique de mouse. Dispositivos de grupo também suportam seleção múltipla e, portanto, vários dispositivos podem ser configurados de uma só vez.

Selecione várias linhas com CTRL + clique de mouse ou dê um primeiro clique com o mouse e, simultaneamente pressione SHIFT (SHIFT + clique do mouse). Observe que o primeiro clique seleciona os dispositivos switch a serem configurados.

Após ter selecionado um ou mais dispositivos, o menu de pop-up será exibido com um clique no botão direito do mouse.

| Topo | ogy All Devices |                   |                |                                                             |                 |                       |                   |  |        |
|------|-----------------|-------------------|----------------|-------------------------------------------------------------|-----------------|-----------------------|-------------------|--|--------|
| No.  | Model           | Mac Address       | IP Address     | Netmask                                                     |                 | Version               |                   |  | Status |
| 1    | JetNet4508f     | 00:12:77:01:02:B3 | 192.168.10.3   | 255.255.255.0                                               | 55.255.0 v2.12  |                       | v2.12             |  |        |
| 2    | JetNet5428G     | 00:12:77:FF:02:C3 | 192.168.10.2   | 255.255.255.0                                               | ) √0.0.30 (N/A) |                       | v0.0.30 (N/A)     |  |        |
| 3    | JetNet5010G     | 00:12:77:60:14:60 | 192.168.10.202 | 255.255.255.                                                |                 | Change                | IP                |  |        |
| 4    | JetNet4508      | 00:12:77:01:12:78 | 192.168.10.1   | 255.255.255.                                                |                 | Econom                | m II- m de        |  |        |
| 5    | JetNet4508f     | 00:12:77:01:1B:0B | 192.168.10.1   | 255.255.255.                                                |                 | Funiwa                | te opgrade        |  |        |
| 6    | JetNet4008      | 00:12:77:01:06:76 | 192.168.10.103 | 255.255.255.                                                |                 | BootL                 | oader Upgrade     |  |        |
| 7    | JetNet4508      | 00:12:77:01:03:86 | 192.168.10.251 | 255.255.255.                                                |                 | Config                | uration File >    |  |        |
|      |                 |                   |                |                                                             |                 | SNMP<br>Telnet<br>SSH | rowser<br>Browser |  |        |
|      |                 |                   |                | Ping<br>LED Signal<br>Load Factory Default<br>Reboot Device |                 |                       |                   |  |        |
|      |                 |                   |                |                                                             |                 |                       |                   |  |        |

Figura 7-1. Opções do Dispositivo

#### Nota:

Antes de utilizar as funções do menu pop-up, lembre-se de selecionar o dispositivo destino a ser configurado (via mouse).

# **Configurações Globais**

### Alterar IP

É possível atribuir um novo endereço IP para os dispositivos switch.

### Sinal LED

Esta função é útil para localizar o dispositivo switch. Enquanto essa função estiver habilitada, a luz do LED no dispositivo switch permanecerá constantemente piscando.

### Configurações de Fábrica

Todas as configurações do switch, podem ser restauradas para o padrão de fábrica.

### **Reiniciar o Dispositivo**

Algumas funcionalidades são alteradas na reinicialização do sistema. Clique em *Reboot Device* no menu de pop-up para reiniciar o dispositivo.

# Configuração de Grupo MSR

Para que a *Auto Topology* possa gerar uma «Ring Topology» (Topologia de Anel), os dispositivos da rede de anéis instalada devem ter a função MSR (Multiple Super Ring) habilitada.

- 1. Na aba Topology, via botão direito do mouse + CTRL, selecione os dispositivos a serem configurados com a função MSR.
- 2. Selecione o dispositivo com o botão direito do mouse e, no menu de pop-up que será exibido, clique *MSR Group Setup*.

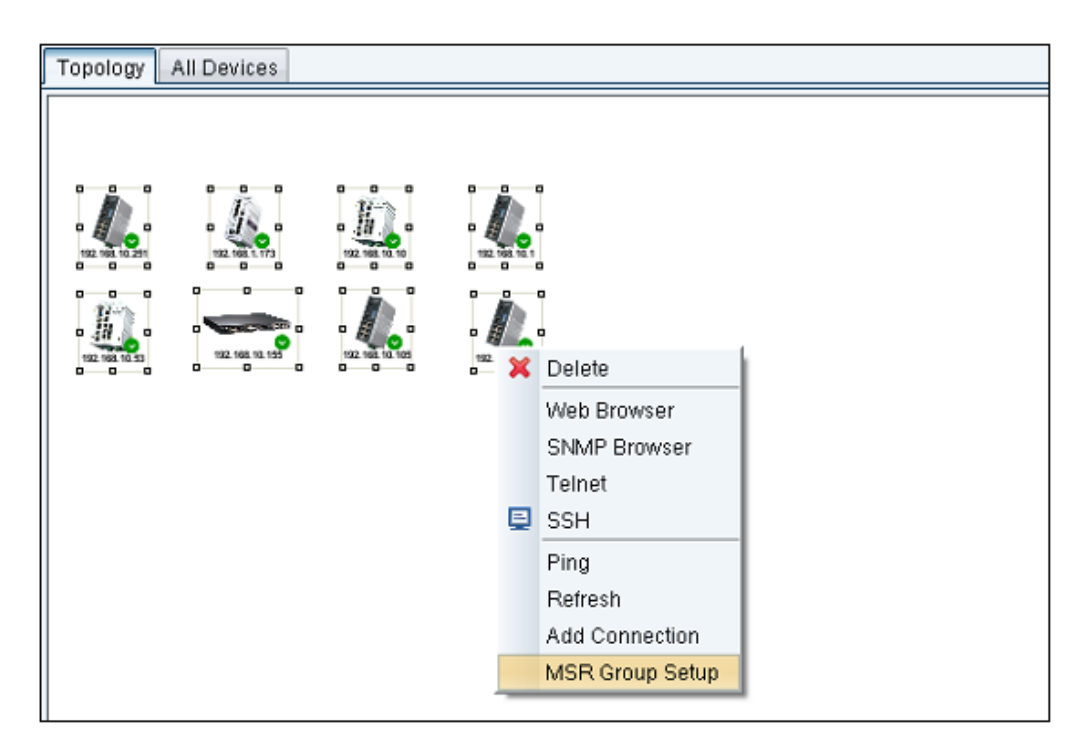

Figura 7-2. Configuração de Grupo MSR

3. A janela de configuração de grupo MSR será exibida. Para a configuração, defina, em relação ao anel, os seguintes itens: ID (0 ~ 31), nome, versão, Port1 e Port2. Em seguida, pressione *Check*.

| MSR Group Setup                      |                      |          |            |                      |              | ×            |
|--------------------------------------|----------------------|----------|------------|----------------------|--------------|--------------|
| Ring ID<br>Ring Name<br>Ring Version | 1<br>aa1<br>Rapid Su | per Ring |            | Chec<br>App<br>Expor | k<br>V<br>t> |              |
| Ring Port1<br>Ring Port2             | 2                    |          | <b>v</b>   | Save to I            | el           |              |
| Device                               | Snmp                 | Ring ID  | Ring Port1 | Ring Port2           | Status       | Setup result |

Figura 7-3. Configuração de Grupo MSR - Opções

- 4. O status do dispositivo selecionado será mostrado na parte inferior da janela de configuração de grupo MSR. Além disto, a página exibe a seguinte tabela:
  - Dispositivo: Endereço IP
  - SNMP: Conexão via SNMP disponível
  - Ring ID: se o ID do anel não é considerado, o número de anéis pode ser excedido
  - Ring Port1: se a Port1 do anel não está habilitada, o limite de número de portas por dispositivo pode ser excedido
  - Ring Port2: se a Port2 do anel não está habilitada, o limite de número de portas por dispositivo pode ser excedido
  - o Status: exibe o status do dispositivo baseado no status do SNMP, ID, Port1 e Port2 do anel
  - Setup Result: resultado da configuração (após o botão Apply ter sido pressionado)

| SR Group Setu                        | p g                  |           |            |                      |                |              |   |
|--------------------------------------|----------------------|-----------|------------|----------------------|----------------|--------------|---|
| Ring ID<br>Ring Name<br>Ring Version | 1<br>aa1<br>Rapid Si | uper Ring |            | Chec<br>App<br>Expor | k<br>ly<br>t > |              |   |
| Ring Port1<br>Ring Port2             | 1                    |           | ~          | Save to F            | el             |              |   |
| Device                               | Snmp                 | Ring ID   | Ring Port1 | Ring Port2           | Status         | Setup result |   |
| 192.168.10.251                       | Available            | Available | Enabled    | Enabled              | Available      | Success      | ^ |
| 192.168.10.10                        | Available            | Available | Enabled    | Enabled              | Available      | Success      |   |
| 192.168.10.105                       | Available            | Available | Enabled    | Enabled              | Available      | Success      |   |
| 192.168.10.1                         | Available            | Available | Enabled    | Enabled              | Available      | Success      |   |
| 192.168.10.53                        | Available            | Available | Enabled    | Enabled              | Available      | Success      |   |
| 192.168.10.18                        | Available            | Available | Enabled    | Enabled              | Available      | Success      |   |
|                                      |                      |           |            |                      |                |              |   |

#### Figura 7-4. Opções para Configuração de Grupos MSR Setup para Dispositivos Selecionados

- 5. A opção Apply desabilitada, indica que há pelo menos um dos dispositivos com status indisponível. Neste caso, resolva a situação e, após, pressione Check novamente. Quando todos os dispositivos selecionados apresentarem status disponível, o botão Apply estará habilitado. Clique Apply para aplicar a configuração MSR para todos os dispositivos selecionados. Por fim, o resultado da configuração será mostrado na última coluna da tabela.
- 6. Para utilizar essas configurações em dispositivos reiniciados, pressione o botão *Save to Flash*. Isto salvará as configurações em flash para casa dispositivo.

### Atualização de Firmware

Nesta seção descreve-se o processo de atualização da última versão de firmware mais recente para o switch. O novo firmware deve incluir as últimas funcionalidades, correções de bugs, assim como outras alterações de software. Além disto, as notas das versões para a atualização também estarão incluídas. Do ponto de vista técnico, sugere-se o uso da última versão de firmware antes da instalação do switch no site do cliente.

A interface do usuário também mostra a versão e data de compilação do firmware atual. Verifique o número de versão antes que de inicializar o switch.

#### Nota:

O sistema reiniciará automaticamente após a conclusão do processo de atualização da última versão de firmware/bootloader. Os usuários conectados devem ser lembrados desta questão.

## Configurar Operação de Arquivo

O arquivo de configuração do switch é um arquivo de texto puro. Ele pode ser aberto em word/txt. Também é possível modificar o arquivo (adicionar/remover as configurações) e após voltar ao padrão anterior.

#### Backup

Com função de Backup, é possível salvar a configuração atual do arquivo atualmente salvo no flash do switch.

#### Restaurar

Esta função permite restaurar posteriormente para restaurar o arquivo de configuração do switch.

#### Carregar Padrão

Nesta opção todas as configurações retornam para as configurações padrão de fábrica, exceto o endereço IP do dispositivo.

## Gerenciar por Aplicação

#### **Navegador Web**

Em relação aos dispositivos switch Ethernet, considere que eles apresentam uma função de gerenciamento da Web. A página de gerenciamento Web do JetView Pro é desenvolvida em JAVA, o que permite navegadores padrão tais como o Microsoft Internet Explorer ou Mozilla configurarem e interrogarem o switch a partir de qualquer ponto na rede.

- 1. Selecione, na aba de Topologia, o dispositivo a ser configurado.
- 2. Clique com o botão direito do mouse no dispositivo selecionado e, no menu de pop-up que será aberto, clique *Web Browser*.
- 3. A seguir, será exibida a tela de login.
- 4. Nos campos *User Name* e *Password*, digite nome de usuário e a senha, respectivamente. Por padrão, tanto a senha quanto o nome de usuário padrão são *admin*.

|              | $\mathbf{X}$            |
|--------------|-------------------------|
| Please enter | user name and password. |
| Site:        | 192.168.10.8            |
| User Name:   | admin                   |
| Password:    | *****                   |
|              | OK Cancel               |

#### Figura 7-5. Página de Boas Vindas da Interface de Gerenciamento Baseada na Web

5. Pressione ENTER ou clique em *OK*. Será exibida a página inicial da interface de gerenciamento baseada na Web.

| System Sistem Sasic Setting Port Configuration | Velcome to the<br>ndustrial Mana | e<br>aged Switch          |
|------------------------------------------------|----------------------------------|---------------------------|
| <ul> <li>Network Redundancy</li> </ul>         | System Name                      |                           |
| ← □ VLAN<br>← □ Traffic Prioritization         | System Location                  |                           |
| 🕶 🚍 Multicast Filtering                        | System Contact                   |                           |
| - SNMP                                         | System OID                       | 1.3.6.1.2.24062.2.1.3     |
| ← □ Security                                   | System Description               | Industrial Managed Switch |
| - C Monitor and Diag                           | Firmware Version                 | v1.2 20070620             |
| — 🗋 Device Front Panel                         | Device MAC                       | 00:12:77:ff:00:00         |
| Cogout                                         |                                  |                           |

### Figura 7–6. Configurações do Switch Industrial Gerenciável

6. Após o ingresso na interface de gerenciamento baseado na Web, é possível alterar livremente o endereço IP para que possa adaptar-se ao ambiente de rede.

#### **Navegador SNMP**

O JetView Pro fornece um navegador SNMP para que o usuário possa gerenciar dispositivos SNMP. O navegador SNMP suporta as funções get, get next, walk, table view e set das versões SNMP v1/v2c/v3. Adicionalmente, o navegador SNMP fornece uma ferramenta de compilação de arquivos MIB *MIB File Manager*, que permite carregar MIBs padrão públicos/privados, além de compilar uma árvore MIB.

O JetView Pro oferece aos usuários diversas MIBs padrão para configuração ou monitoramento das definições do switch via SNMP. Entretanto, como alguns comandos não são encontrados em MIBs padrão, o JetView Pro fornece MIBS Privados para atender esta necessidade. O arquivo MIB privado pode ser usado após ser compilado pela Ferramenta SNMP.

A árvore do MIB privado é idêntica à árvore da Web, o que facilita o uso e o entendimento do produto. Caso o usuário não esteja familiarizado com padrão MIB, é possível usar diretamente MIBs privados para gerenciar /monitorar o switch. Assim, não há necessidade de aprender ou localizar os OIDs dos comandos.

A ferramenta do navegador SNMP permite ler e escrever o MIB do dispositivo selecionado.

| Eile Edit |                                      |                                                                                                    |                       |                                                         |
|-----------|--------------------------------------|----------------------------------------------------------------------------------------------------|-----------------------|---------------------------------------------------------|
|           | V 🔍 📴 🕬                              | IP Address:                                                                                                    | 192.168.0.199 😽       | SNMP Agent Profile                                      |
| Bid       | dentified-organization               | Object ID:                                                                                                    | 136121110             |                                                         |
| 8         | dod                                  |                                                                                                    |                       |                                                         |
|           | Internet                             | Get                                                                                                    | Get Next Wal          | Ik Table View Stop                                      |
|           | 🛛 mgmt                               | Part Annual Control of Control of | -                     |                                                         |
|           | 🖯 mib-2                              | Set value:                                                                                                    |                       | Set                                                     |
|           | 🖯 system                             |                                                                                                    |                       | Clear                                                   |
|           | sysDescr                             | List Table                                                                                                    |                       | Orean                                                   |
|           | sysObjectID                          | Name                                                                                                    | Object ID             | Value                                                   |
|           | sysUpTime                            | sysDescr.0                                                                                                    | 1.3.6.1.2.1.1.1.0     | Industrial Managed Ethernet Switch                      |
|           | sysContact                           | sysDescr.0                                                                                                    | 1.3.6.1.2.1.1.1.0     | Industrial Managed Ethernet Switch                      |
|           | sysName                              | sysObjectID.0                                                                                                    | 1.3.6.1.2.1.1.2.0     | 1.3.5.1.4.1.24062.2.2.1                                 |
|           | sysLocation                          | sysUpTime.0                                                                                                    | 1.3.6.1.2.1.1.3.0     | 2 days, 16:37:37.16                                     |
|           | sysServices                          | sysContact.0                                                                                                    | 1.3.6.1.2.1.1.4.0     |                                                         |
|           | sysORLastCha                         | sysName.0                                                                                                    | 1.3.6.1.2.1.1.5.0     | Switch                                                  |
|           | sysOBTable                           | sysLocation.0                                                                                                    | 1.3.6.1.2.1.1.6.0     | 11                                                      |
|           | interfaces                           | sysServices.0                                                                                                    | 1.3.6.1.2.1.1.7.0     | 2                                                       |
|           | E at CI                              | sysORLastCha                                                                                                    | 1.3.6.1.2.1.1.8.0     | 2 days, 16:37:37.19                                     |
| 11        |                                      | sysORID.1                                                                                                    | 1.3.6.1.2.1.1.9.1.2.1 | 1.3.6.1.6.3.1                                           |
| N/1       |                                      | sysORID.2                                                                                                    | 1.3.6.1.2.1.1.9.1.2.2 | 1.3.6.1.2.1.49                                          |
| Attribute | Message                              | sysORID.3                                                                                                    | 1.3.6.1.2.1.1.9.1.2.3 | 1.3.6.1.2.1.4                                           |
| -         |                                      | sysORID.4                                                                                                    | 1.3.6.1.2.1.1.9.1.2.4 | 1.3.6.1.2.1.50                                          |
| Ubject    |                                      | sysORID.5                                                                                                    | 1.3.6.1.2.1.1.9.1.2.5 | 1.3.6.1.6.3.16.2.2.1                                    |
| Name      | sysDescr                             | sysORID.6                                                                                                    | 1.3.6.1.2.1.1.9.1.2.6 | 1.3.6.1.6.3.10.3.1.1                                    |
| Object ID | .1.3.6.1.2.1.1.1.0                   | sysORID.7                                                                                                    | 1.3.6.1.2.1.1.9.1.2.7 | 1.3.6.1.6.3.11.3.1.1                                    |
| Status    | mandalohy                            | sysORID.8                                                                                                    | 1.3.6.1.2.1.1.9.1.2.8 | 1.3.6.1.6.3.15.2.1.1                                    |
| Access    | Plaster OFF COST                     | sysORDescr.1                                                                                                    | 1.3.6.1.2.1.1.9.1.3.1 | The MIB module for SNMPv2 entities                      |
| by max    | Display Sting (SEE (0.255))          | sysORDescr.2                                                                                                    | 1.3.6.1.2.1.1.9.1.3.2 | The MIB module for managing TCP implementations         |
|           | A textual description of the entity. | sysORDestr.3                                                                                                    | 1.3.6.1.2.1.1.9.1.3.3 | The MIB module for managing IP and ICMP implementations |
|           | any's hardware bine isoftware one    | sysORDescr.4                                                                                                    | 1.3.6.1.2.1.1.9.1.3.4 | The MIB module for managing UDP implementations         |
|           | etworking software it is mandator    | sysORDescr.6                                                                                                    | 1.3.6.1.2.1.1.9.1.3.6 | View-based Access Control Model for SNMP.               |
|           | entenany solutiale. It is mailualui  | sysORDescr.6                                                                                                    | 1.3.6.1.2.1.1.9.1.3.6 | The SNMP Management Architecture MIB.                   |

Figura 7–7. Compilador MIB

O compilador MIB auxilia o usuário na compilação da árvore MIB. Quando os arquivos MIB são alterados, o usuário pode usar o compilador para recompilar a árvore MIB. Para Adicionar um novo MIB na árvore, clique *File > MIB Manager*. A seguinte janela será exibida.

| MIB Name<br>FC1213<br>FC1229<br>FC1231<br>FC1243 | Path<br>C:Program FilesNMS/mibs/RFC12. 4<br>C:Program FilesNMS/mibs/RFC12.<br>C:Program FilesNMS/mibs/RFC12.                                                                                                    |
|--------------------------------------------------|----------------------------------------------------------------------------------------------------|
| FC1213<br>FC1229<br>FC1231<br>FC1243             | C:Program FilesNMS/mibs/RFC12. /<br>C:Program FilesNMS/mibs/RFC12.<br>C:Program FilesNMS/mibs/RFC12.                                                                                                    |
| FC1229<br>FC1231<br>FC1243                       | C:Program FilesNMSImibsIRFC12.<br>C:Program FilesNMSImibsIRFC12.                                                                                                    |
| FC1231<br>FC1243                                 | C:IProgram FilesNMSImibsIRFC12.                                                                                                    |
| FC1243                                           |                                                                                                    |
| 11. No. 3 Mil. 3 Mil.                            | C/Program FilesNMSImibs/RFC12.                                                                                                    |
| FC1253                                           | C:\Program FilesNMS\mibs\RFC12.                                                                                                    |
| FC1271                                           | C:\Program FilesNMS\mibs\RFC12.                                                                                                    |
| FC1285                                           | C:\Program FilesNMS\mibs\RFC12.                                                                                                    |
| FC1315                                           | C:IProgram FilesNMSImibsIRFC13                                                                                                    |
| FC1381                                           | C1Program FilesNMSImibsIRFC13.                                                                                                    |
| FC1382                                           | C1Program Files NMSImibs\RFC13.                                                                                                    |
| FC1398                                           | C:\Program FilesNMS\mibs\RFC13.                                                                                                    |
| FC1408                                           | C:\Program FilesNMS\mibs\RFC14.                                                                                                    |
| NMPv2-MIB                                        | C:\Program FilesNMS\mibs\SNMPv                                                                                                    |
| thet-trap                                        | C:IProgram FilesNMSImibsljetnet-tr                                                                                                    |
| thet4506rj                                       | C:IProgram FilesNMSImibs/jetnet4.                                                                                                    |
| tne14506m12                                      | C:\Program FilesNMStmibsljetnet4.                                                                                                    |
| itnet4006                                        | C:\Program FilesNMS\mibs\jetnet4.                                                                                                    |
| thet4006f                                        | C:\Program FilesNMS\mibs\jetnet4.                                                                                                    |
| thet4706                                         | C:\Program FilesNMS\mibs\jetnet4_                                                                                                    |
|                                                  | >                                                                                                    |
| < Unload                                         | < Unload all                                                                                                    |
|                                                  |                                                                                                    |
| te te te te te te te te te te te te te t         | C1271<br>C1285<br>C1315<br>C1381<br>C1382<br>C1388<br>C1408<br>W/Pv2-MIB<br>met408<br>met4506/j<br>met4506/j<br>met4006<br>met4006<br>met |

Figura 7–8. Adicionando um MIB

Pressione *Add MIB from file* para adicionar um novo arquivo MIB. Carregue este novo arquivo MIB e pressione *Rebuild MIB Tree* para atualizar a árvore MIB.

| File Edd  |                                                                                                    |                           |               |                    |                                                                                                    |       |
|-----------|----------------------------------------------------------------------------------------------------|---------------------------|---------------|--------------------|----------------------------------------------------------------------------------------------------|-------|
| MIB Tree  | v                                                                                                    | IP Address:<br>Object ID: | 192.160.0.199 | SNMP Agent Profile |                                                                                                    |       |
| ccit      |                                                                                                    | Get                       | CotNext       | Ik Table View      | Ston                                                                                                    |       |
| 🖯 iso     |                                                                                                    | 2003                      |               |                    | - Contraction of the second second se |       |
|           | standard                                                                                                    | Set Value:                |               |                    | Set                                                                                                    |       |
|           | registration-authority<br>member-body                                                                                                    | List Table                |               |                    |                                                                                                    | Clear |
| Ð         | identified-organization                                                                                                    | Name                      | Object ID     |                    | Value                                                                                                    |       |
| 8         | std                                                                                                    |                           |               |                    | 1000000                                                                                                    |       |
| E         | B iso8802                                                                                                    |                           |               |                    |                                                                                                    |       |
|           | ieee802dot1                                                                                                    |                           |               |                    |                                                                                                    |       |
|           | eee802dot1mibs                                                                                                    |                           |               |                    |                                                                                                    |       |
|           | IldpMIB                                                                                                    |                           |               |                    |                                                                                                    |       |
|           | IIdpNotifications                                                                                                    |                           |               |                    |                                                                                                    |       |
|           | <ul> <li>IIdpObjects</li> <li>IIdpConformanc</li> </ul>                                                                                         |                           |               |                    |                                                                                                    |       |
| join      | A-ccitt-isa 🗸                                                                                                    |                           |               |                    |                                                                                                    |       |
| <         | >                                                                                                    |                           |               |                    |                                                                                                    |       |
| Attribute | Message                                                                                                    |                           |               |                    |                                                                                                    |       |
| Object    |                                                                                                    |                           |               |                    |                                                                                                    |       |
| Name      | IIdpMIB ^                                                                                                    |                           |               |                    |                                                                                                    |       |
| Object ID | .1.0.8902.1.1.2.*                                                                                                    |                           |               |                    |                                                                                                    |       |
| Status    |                                                                                                    |                           |               |                    |                                                                                                    |       |
| Access    |                                                                                                    |                           |               |                    |                                                                                                    |       |
| Syntax    |                                                                                                    |                           |               |                    |                                                                                                    |       |
|           | "Management Information Base r<br>iguration, statistics, local system (<br>ems data components, Copyright<br>s version of this MIB module is pu |                           |               |                    |                                                                                                    |       |
| <         | >                                                                                                    |                           |               |                    |                                                                                                    |       |

Figura 7-9. MIB Carregado

#### TELNET

Os dispositivos de rede Connect suportam console TELNET. O usuário pode conectar-se ao switch através do

TELNET. As linhas de comando são as mesmas visualizadas pela porta de console RS232. O comando CLI pode ser usado para configurar o dispositivo.

| Telast 192.168.10.202                                                                               |  |
|----------------------------------------------------------------------------------------------------|--|
| Switch login: adnin<br>Password:                                                                    |  |
| JetNet5010G (version 2.1.22-20081120-18:50:31).<br>Copyright 2006-2008 Korenix Technology Co., Ltd. |  |
| Switch>                                                                                             |  |
|                                                                                                    |  |

Figura 7-10. Linha de Comando TELNET

### SSH (Secure Shell)

Os dispositivos de rede Connect também suportam console SSH. O usuário pode conectar-se remotamente ao switch via interface de linha de comando. A conexão SSH pode proteger todos os comandos de configuração enviados para o switch.

SSH é uma arquitetura cliente/servidor, onde os dispositivos de rede são considerados como o servidor SSH. Para realizar uma conexão SSH com o switch, primeiro baixe a ferramenta do cliente SSH.

### Ping

Esta função pode confirmar o acesso do host para os dispositivos de rede Connect via rede. Realize a operação de Ping no dispositivo selecionado para verificar o tempo normal de resposta.

### Alteração de Nome de Dispositivo

Através da função de alteração de nome é possível dar um novo nome ao dispositivo.

| Change Devi     | e Name 🛛 🕺        |
|-----------------|-------------------|
| Device IP Addre | ss: 192.168.10.52 |
| Device Name:    | AnotherName       |
|                 | Apply Cancel      |

Figura 7-11. Alterando o Nome do Dispositivo

| Device IP Address : 192.168.10.52<br>Device Name: AnotherName                                                                                                    |
|----------------------------------------------------------------------------------------------------|
| Device Type : JetNet4510<br>Description : Industrial Managed Ethernet Switch JetNet4510<br>System Up Time : 0:59:14.05<br>System Name: Switch<br>System Contact:<br>System Location: |
| LLDP Status : OK<br>LLDP Chassis ID: 00:12:77:60:1c:89                                                                                                    |
| Status : SNMP OK                                                                                                    |

Figura 7-12. Nome de Dispositivo Alterado

# 8. Gerenciamento de Alarmes e Eventos

# Gerenciamento de Eventos

Administradores podem identificar eventos (OK, Warning, Error, No Status) por meio de cores, também podem ser geradas notificações com base em qualquer evento (Node up, Node down, Link up, Link down, Remote Access Client, etc.). Além disso, as notificações podem ser enviadas via e-mail, SNMP trap e o próprio programa JetView Pro. Para maiores informações sobre configuração de eventos, consulte a seção 9.1.

Caso o ícone localizado na Aba Topology fique vermelho, os campos relevantes na linha de Gerenciamento de Eventos também adquirirão esta cor (veja na Figura 8–1). De acordo com a mensagem de evento, os usuários podem identificar o que ocorre com os dispositivos com cor de fundo vermelha.

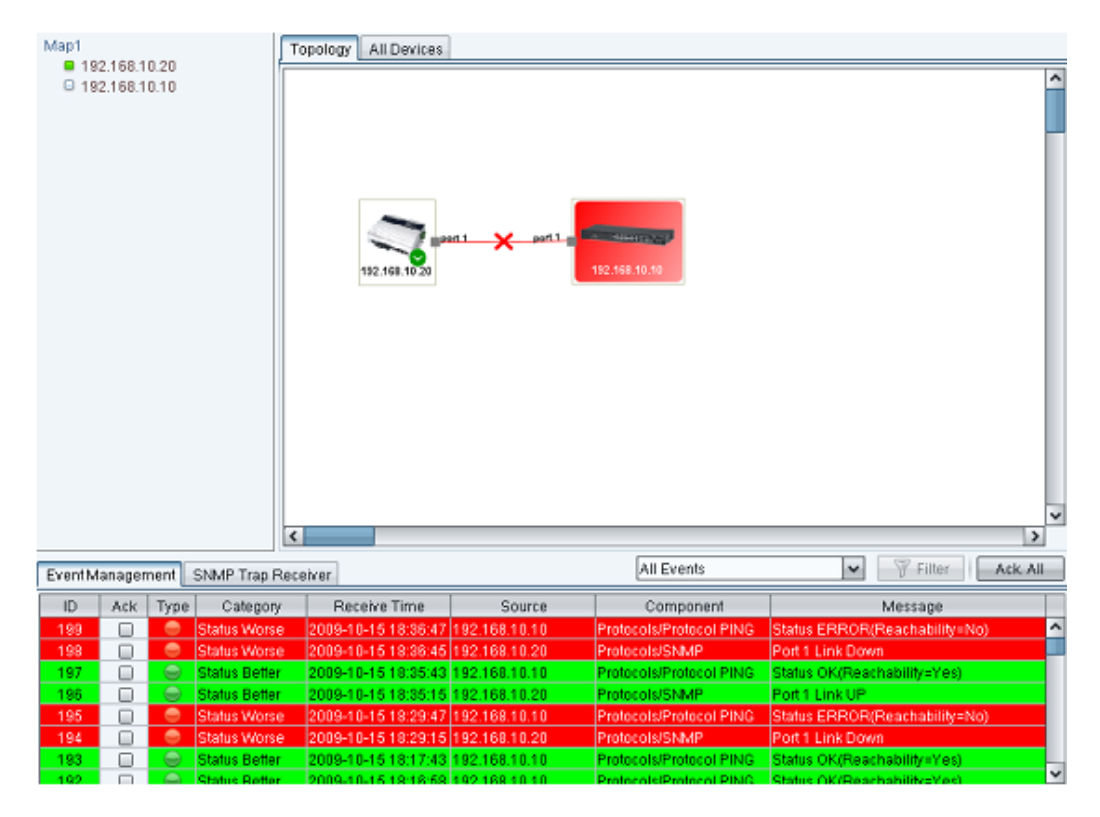

Figura 8-1. Exemplo de Gerenciamento de Eventos

A coluna ACK permite verificar o status de cada evento e confirmá-los para o gerenciador de rede. Após marcar esta coluna, os links ou ícones dos dispositivos correspondentes voltarão para a sua cor normal. Além disto, ACK permite reconhecer o status atualizado na topologia.

Utilize o mouse para clicar na caixa de seleção.

| Event M | nagena | 4 303 | MP Trap Receiver | r.                  |                     |               | All Events V Filter Ack, All                                  |
|---------|--------|-------|------------------|---------------------|---------------------|---------------|---------------------------------------------------------------|
| ID      | Ack    | Туре  | Catagory         | Receive Time        | Souce               | Component     | Memory                                                        |
| 4       |        | 0     | Application Info | 2009-08-28 15:15:57 | JetView Pro Service | Remote Access | Authenticetion is success in Edit mode. From /192 168.10.80   |
| 3       |        | 0     | Application Info | 2009-08-28 15:14:21 | JetView Pro Service | Remote Access | Authentication is success in Monitor mode. Prom/192.168.10.80 |
| 2       |        |       | Application Info | 2009-08-28 15:14:16 | JetView Pro Service | License       | License file: is not exist!                                   |
| 1       |        | 0     | Application Info | 2009-08-28 15:14:16 | JetView Pro Service |               | JetView Pup Storted                                           |
|         |        |       |                  |                     |                     |               |                                                               |
|         |        |       |                  |                     |                     |               |                                                               |
| <       |        |       |                  |                     |                     |               | >                                                             |

Figura 8–2. Selecionando Dispositivos para Ack

ACK para o link verde, por exemplo.

|         |        |       |             | 152      | in per t          | 192 460 TO 14      |          |                    |                            |      |        |          |
|---------|--------|-------|-------------|----------|-------------------|--------------------|----------|--------------------|----------------------------|------|--------|----------|
|         |        |       |             |          |                   |                    |          |                    |                            |      |        |          |
|         |        |       |             | ٤.       |                   |                    |          |                    | All Eventr                 |      | W Line |          |
| EventMa | snagen | ent [ | SNMP Trap   | Receiver | 1                 |                    |          | 1                  | Pill Evenis                |      | 1 rue  | - Arr An |
| ID III  | Ack    | Туре  | Cate        | egory    | Receive Time      | Source             | e Dree   | Component          | Dark D.Land H.D.           |      |        |          |
| 45      | ö      | C)    | Annication  | Into     | 2014-08-04 16:51  | 16 Korenix MAS Ser | vice Eve | nt Management      | SMTP Serverts disconnect   |      |        |          |
| 44      | 0      | 101   | Status don  | ter.     | 2014-08-04 15:51  | 15 192 168 10 199  | Pin      | tocols@mincel Pl   | PStatus FRECR(Reachabil    | EN:  |        |          |
| 43      | n      | 6     | Application | Into     | 2014-08-04 16:50: | 38 Korenix NMS Ser | vice Eve | ofManagement       | SMTP Serveris disconnect   | 1    |        |          |
| 42      | D      | 0     | Status Won  | se.      | 2014-08-04 16:50: | 37 192 168 10.14   | Pro      | tocols/SNMP        | Port 8 Link Down           |      |        |          |
| 41:     | D      | 0     | Status Beth | 81       | 2014-08-04 16:50: | 04 192 168 10 199  | Pto      | tocols/Protocol PI | P Status OK/Reachability=Y | (es) |        |          |
| 40      |        |       | Status Betw | er       | 2014-08-04 15:49: | 37 192.168.10.14   | Pro      | tocols/SNMP        | Port 8 Link UP             |      |        |          |
| 30      | -      | 10.   | Annlication | into .   | 2014-08-04 15:49  | 18 Korenix MMS Ser | vire Eve | ntManacement.      | SMTP Sevens disconner      | 1    |        |          |

Figura 8–3. Gerenciamento de Eventos, Ack

Ao selecionar o Ack do ID 46 e 47, a cor do link será restaurada de verde para cinza.

| Elle Ma<br>R Fin | anagem<br>d 🚺 | ent ( | onfiguration<br>Adde 🛛 🐵 | Web Brows | er 🥥 SNMP Browse    | r   🖷 Scan Network 🌖      | 🐓 Fast Scan   🍈 Prefe | rences   Zoom 80 🗘          |             |               |
|------------------|---------------|-------|--------------------------|-----------|---------------------|---------------------------|-----------------------|-----------------------------|-------------|---------------|
| ■ 19<br>■ 19     | 2.169.1       | 0.199 |                          | 1921      | Bend A              | nn far<br>182 1968 907 54 |                       |                             |             |               |
|                  |               |       |                          |           |                     |                           |                       |                             |             | ~             |
|                  |               | -     |                          | 1         | 10                  |                           | г                     |                             | Col. (1997) | 12            |
| EventM           | lanager       | nent  | SNMP Trap                | Receiver  |                     |                           | 2                     | All Events                  |             | Files Ack All |
| ID               | Ack           | Туре  | Cat                      | egoty     | Receive Time        | Spurce                    | Component             |                             |             | E al          |
| 47               | M             |       | Status Beth              | ər        | 2014-08-04 15:52:04 | 192.168.10.199            | Protocols/Protocol PI | Status OK(Reachability=Yes) |             | ^             |
| 46               | M             |       | Status Beth              | er        | 2014-08-04 16:51:37 | 192.158.10.14             | Protocols/SNMP        | Port B Link UP              |             | 1             |
| 45               | -             | 0     | Application              | ano       | 2014-08-04 15:51:16 | Korenik raw5 Service      | Eventwanagement       | SMTP servers disconnect     | 100         |               |
| 49               | 0             |       | Annication               | late.     | 2014-09-04 16-50-29 | Koropic NB45 Specifico    | EventManagement       | SMTP Server's disconnect    | 1000        |               |
| 40               | 0             | -     | Status More              | 10        | 2014-08-04 16:50-32 | 1921681014                | Protocols/SNMP        | Port 8 Link Direm           |             |               |
| 41               | D             | 100   | Status Parts             | a)        | 2014-09-04 15:50:04 | 18216810189               | Protocols/Protocol Pr | Status OK/ReachabilersVer   | 22          |               |
| 40               | N             | 0     | Status Rath              | ar .      | 2014-08-04 15:40:37 | 1921681014                | Protocols/SNMP        | Post R1 Mk1/P               |             | v             |
| 4                | -             |       | 10000000000              |           |                     |                           | 2                     |                             |             | >             |

Figura 8-4. Filtro de Eventos para o Ack

O campo Filtro de Eventos oferece as opções: *All Events, Unacknowledged Events, Warnings & Errors, Warnings, Errors, Unacknowledged Warnings & Errors and Source*=. Desta forma, o usuário escolhe o status do evento desejado. Ao escolher *Source*=, acrescente o endereço IP (ex. 192.168.10.1) atrás da string e pressione o botão de filtro. Assim, os eventos serão filtrados de acordo com a coluna fonte.

| All Events                  | ~   |
|-----------------------------|-----|
| All Events                  |     |
| Unacknowledged Events       |     |
| Warnings & Errors           |     |
| Warnings                    |     |
| Errors                      |     |
| Unacknowledged Warnings & B | Err |
| Source =                    |     |

Figura 8-5. Filtros

### Eventos Link Up/Link Down

Caso ocorra uma falha na ligação, o JetView Pro causará um evento de Link Down na aba de gerenciamento e atualizará o mapa de topologia Figura 8–6. Este evento exibirá a mensagem *Port1 Link Down*.

| Map1   | 2.168.1 | 0.20 |               | opology All Devices | ari X pori a  | 112 168 10.10                             |                               |
|--------|---------|------|---------------|---------------------|---------------|-------------------------------------------|-------------------------------|
|        |         |      |               |                     |               | All Events                                | Eiltor Ark All                |
| EventM | anagen  | nent | SNMP Trap Rec | ewer                |               | Prin Leonito                              | p mes                         |
| ID     | Ack     | Туре | Category      | Receive Time        | Source        | Component                                 | Message                       |
| 199    |         | -    | Status Worse  | 2009-10-15 18:36:47 | 192.168.10.10 | Protocols/Protocol PING                   | Status ERROR(Reachability=No) |
| 198    |         |      | Status Worse  | 2009-10-15 18:38:45 | 192.168.10.20 | Protocols/SNMP                            | Port 1 Link Down              |
| 197    |         |      | Status Berler | 2009-10-15 18:35:43 | 102.168.10.20 | Protocols/Protocol PING<br>Protocols/SNMP | Port 1 Link LIP               |
| 195    |         |      | Status Worse  | 2009-10-15 18:29:47 | 192 168 10 10 | Protocols/Protocol PINC                   | Status EBB0B/Beachability=No) |
| 194    | - D     | ě    | Status Morse  | 2009-10-15 18:29:15 | 192 168 10 20 | Protocols/SNMP                            | Port 1 Link Down              |
| 193    |         | 0    | Status Better | 2009-10-15 18:17:43 | 192 168 10 10 | Protocols/Protocol PING                   | Status OK/Reachability=Yes)   |
| 102    | 0       | ă    | Status Botter | 2000-10-15 10-18-59 | 1021601010    | Protocole/Protocol PINC                   | Statue (K/Databability-Vac)   |

Figura 8–6. Link Down para Evento

Quando o link for restaurado, o JetView Pro causará um evento de Link Up na aba de gerenciamento de eventos e atualizará o mapa de topologia Figura 8–7. Este evento exibirá a mensagem *Port1 Link UP*.

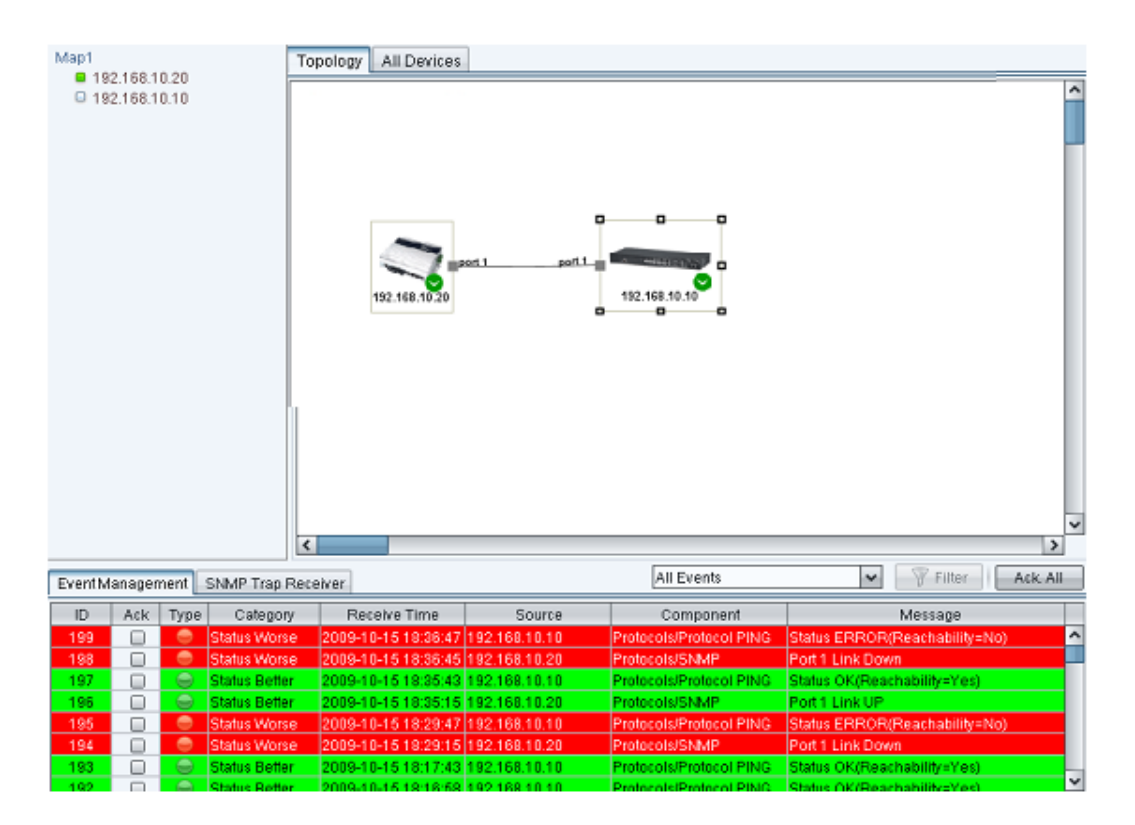

Figura 8–7. Evento Link Up

#### Eventos Node Up/Node Down

Caso ocorra uma falha de nó, o JetView Pro causará evento de Node Down na aba de gerenciamento de eventos e atualizará o mapa de topologia Figura 8–8. Este evento exibirá a mensagem *Status ERROR(Reachability=No)*.

| Event Management     SNMP Trap Receiver       ID     Ack       Type     Category       Receiver     Source       Component       SNMP Trap Receiver       ID     Ack       Type     Category       Receiver Time     Source       Component       SNMP       Status Worke     2014-08-04 16:00:071 192:168:10:199       Protocols/Protocol/Protocol/Pro                                                                                                    |                          |
|----------------------------------------------------------------------------------------------------|--------------------------|
| Event Management         SNMP Tap Receiver         Protection           ID         Ack         Type         Category         Receive Time         Source         Component           60         Status Worse         2014/08/0415 [192:168:10:199         ProtocolsProtocol ProtocolsProtocolsProtocol ProtocolsProtocol ProtocolsProtocol ProtocolsProtocolsProtocol ProtocolsProtocolsPr                                                                                                    |                          |
| ID         Ack         Type         Category         Receive Time         Source         Comparent           60         •         Status Worse         2014-08-04 16 (56:15)         192 168: 10 198         Protocol Protocol P                                                                                                    | T. Level 1               |
| BU         Status works         2014-69-04 16:06:101 / 19:001 / 19:001                                     |                          |
| Construction into 2014-00-01 15:58:39 (April 2015)     Construction into 2014-00-01 15:58:39 (April 2015)     Constr |                          |
| Comparison into     Control of the second second seco | cmode Erom 127.0.0.1.5   |
| 66 Application into     2014-08-04 16 58:32 Korenk: NMS Service     Remote Access     Authentication is success in Monitor m     66 Application into     2014-08-04 16 58:27 Korenk: NMS Service     Permote Access     The client/leave Monitor mode. From:                                                                                                    | m 127.0.0.1:5124         |
| 66 🔄 G Application Into 2014-08-04 16:58:27 Korenix NMS Service Remote Access The client leave Monitor mode. From: 1                                                                                                    | r mode, From:127.0.0.1:5 |
|                                                                                                    | m:127.0.0.1:5376         |
| 54 🖸 💮 Application Into 2014-08-04 15:58:27 Korenix NMS Service Plemote Access The client leave Edit mode, From 127.                                                                                                    |                          |

Figura 8-8. Evento de Node Down

Quando o nó for restaurado, o JetView Pro causará um evento de Node Up na aba de gerenciamento de eventos e atualizará o mapa de topologia Figura 8–9. Este evento exibirá a mensagem *Status OK(Reachability=Yes)*.

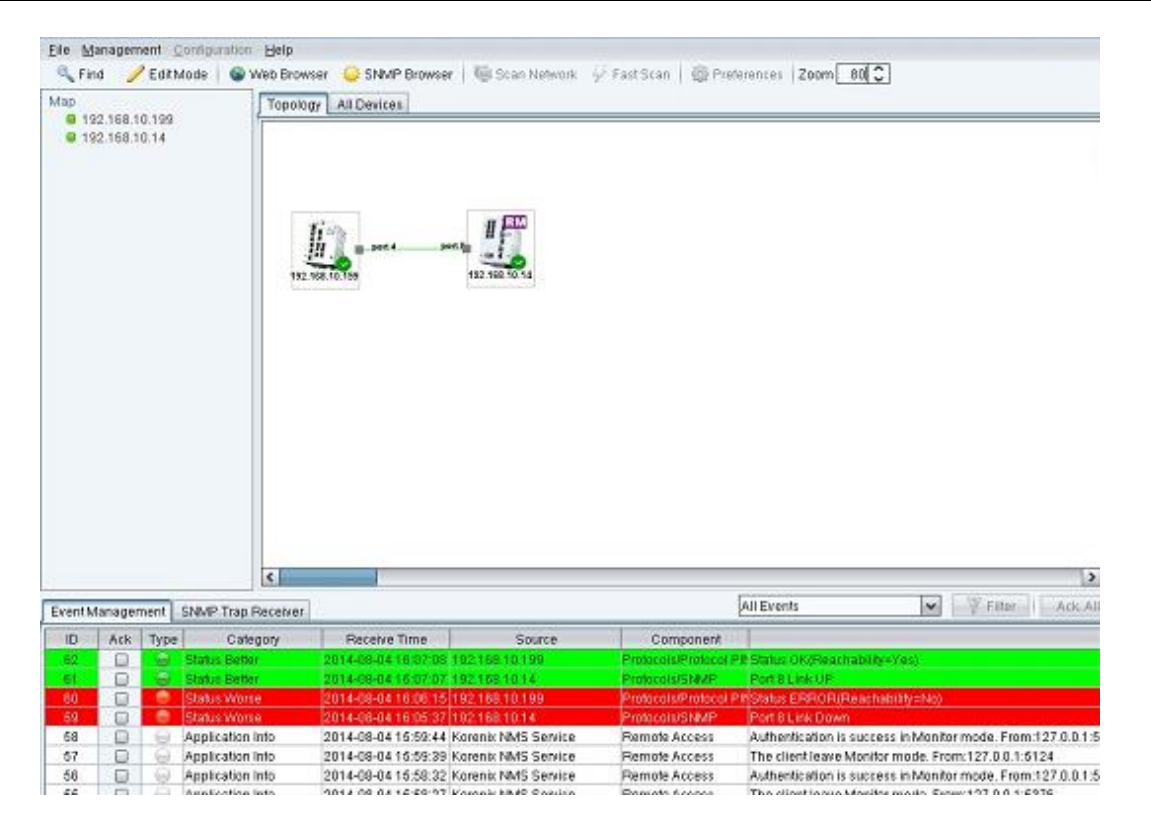

Figura 8–9. Evento de Node Up

# **Trap SNMP**

Trap SNMP é uma operação de notificação, oferecida pelo protocolo SNMP. Todas as aplicações de gerenciamento SNMP podem compreender as informações de trap. Desta forma, não é necessário instalar uma nova aplicação para ler as informações de notificação. O JetView Pro nas versões v1/v2c suporta a recepção de traps SNMP.

As seções a seguir ilustram as operações de Trap SNMP com os eventos Link Up e Link Down.

#### Habilitar Eventos Link Up e Link Down

Para habilitar os eventos link up e link down, habilite o servidor de Trap SNMP e os eventos de Link. Entre na tela Web para realizar as configurações.

- 1. Utilize o mouse para selecionar um dispositivo em cujos eventos de link up e link down devem ser habilitados.
- 2. Clique com o botão direito do mouse no dispositivo selecionado e, no menu de pop-up que surgirá, clique em Web Browser.
- 3. Digite o nome de usuário e senha para realizar o login. O login padrão para usuário e senha é admin/admin.

| 🔗 JetNet SwitchManager - Windows Internet Explorer  |                 |
|-----------------------------------------------------|-----------------|
| 🕞 🕞 - 🔊 http://192.168.10.1/index.html 🔍 🗲 🗙 🍉 Bing | <u>۹</u>        |
| 🚖 🍘 JetNet SwitchManager                            |                 |
|                                                     | <               |
| Switch Manager                                      |                 |
| Diagon option upon name and paperword               |                 |
| Please enter user name and password.                |                 |
|                                                     |                 |
| Decoveret aurin                                     |                 |
|                                                     |                 |
|                                                     |                 |
| OK Cancel                                           |                 |
|                                                     |                 |
|                                                     |                 |
|                                                     |                 |
|                                                     | 🖓 🔹 🍕 100 % 🔹 📑 |

Figura 8–10. Connect Switch – Página Inicial Switch Manager

4. Clique no nó referente a SNMP Traps. Ative SNMP Trap e defina o endereço IP do servidor SNMP Trap na máquina onde o JetView Pro será instalado.

| JetNet5628G                                                                                                    | SNMP Trap                                |               |         |          |  |  |  |  |
|----------------------------------------------------------------------------------------------------|------------------------------------------|---------------|---------|----------|--|--|--|--|
| Basic Setting     Ort Configuration     Setwork Redundancy     VLAN     Traffic Prioritization     Multicast Filtering     SNMP                                                                                                    | SNMP Trap Enable  Apply SNMP Trap Server |               |         |          |  |  |  |  |
| SNMP Configuration                                                                                                    | Server IP                                | 192.168.10.80 |         |          |  |  |  |  |
| <ul> <li>SNMP V3 Profile</li> </ul>                                                                                                    | Community                                | public        |         |          |  |  |  |  |
| SNMP Traps Version 🔍 V1 🔘 V2c                                                                                                    |                                          |               |         |          |  |  |  |  |
| Gecurity     Gecurity     Gecurity | Add<br>Trap Server Profile               |               |         |          |  |  |  |  |
| Logout                                                                                                    | Server IP                                | Community     | Version |          |  |  |  |  |
|                                                                                                    | 192.168.10.80                            | public        | V1 .    | ▲        |  |  |  |  |
|                                                                                                    |                                          |               |         | <b>•</b> |  |  |  |  |
|                                                                                                    | Remove                                   | Reload        |         |          |  |  |  |  |

Figura 8-11. Connect Switch - Configuração de Trap SNMP

5. Clique no *nó Event Selection*. Ative a porta especificada para os eventos de link-down e link-up-link. Exemplo: Set Port 1 como Both (ambos).

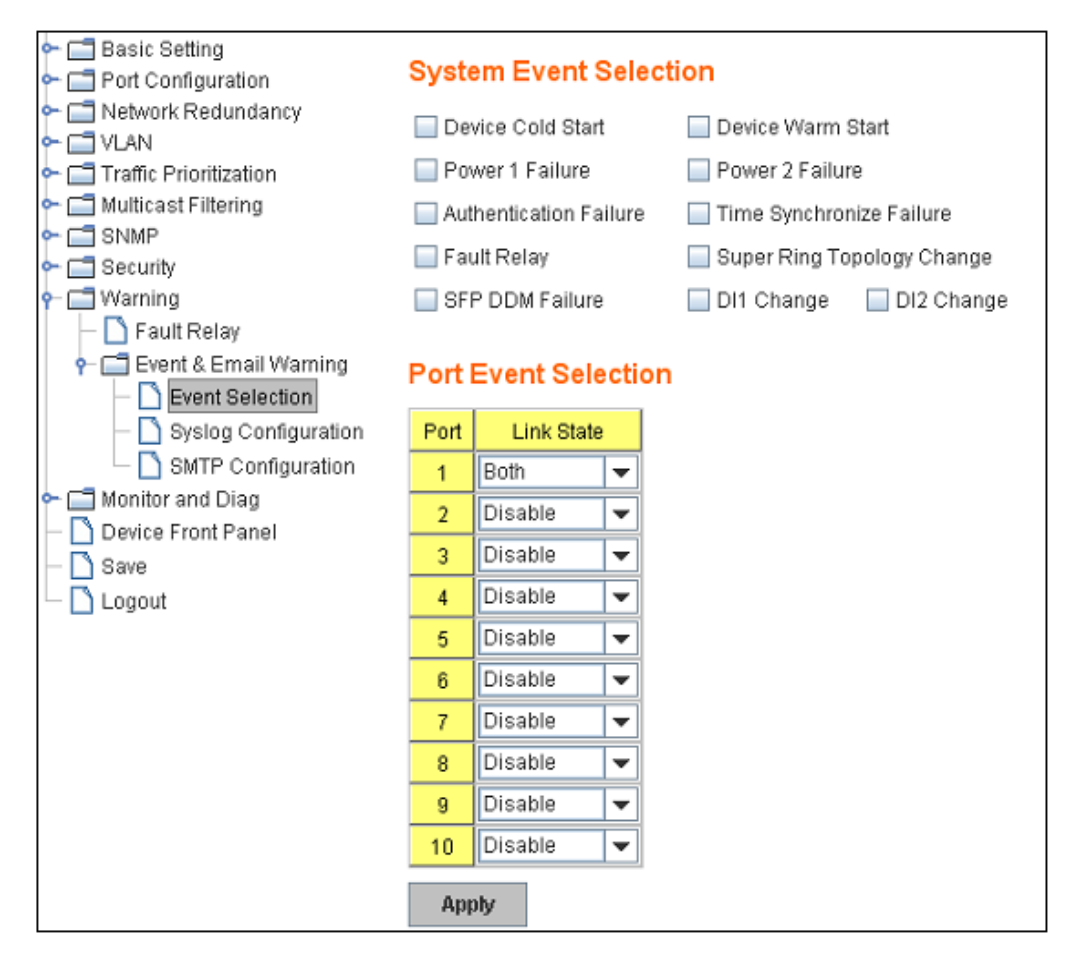

Figura 8-12. Gerenciamento - Seleção de Evento

#### **Receber Trap SNMP**

1. Clique em *Start* na aba SNMP Trap Receiver.

| Event M | anagement SNMP Trap Re | ceiver A  | gent IP Ådda | ess: All Traps | ▼ Filter   | 🛛 🖒 Start | Stop |
|---------|------------------------|-----------|--------------|----------------|------------|-----------|------|
| ID      | Agent address/Port     | Transport | Protocol     | Timestamp      | Enterprise | Community |      |
|         |                        |           |              |                |            |           |      |
|         |                        |           |              |                |            |           |      |
|         |                        |           |              |                |            |           |      |
|         |                        |           |              |                |            |           |      |

Figura 8–13. Aba Receptor de Trap SNMP

2. Ao conectar/desconectar a linha da rede (ex. RJ45) na porta 1 do dispositivo (ex.192.168.10.1), a seguinte tela será exibida:

| Event Management SNMP Tup Receiver Agent IP Address: All Traps 💌 🖓 Filter D Stort Stop |                   |           |          |                     |                   |           |                                       |                        | Stop   |
|----------------------------------------------------------------------------------------|-------------------|-----------|----------|---------------------|-------------------|-----------|---------------------------------------|------------------------|--------|
| ID                                                                                     | Agent addressPort | Transport | Protocol | Timestemp           | Enterprise        | Connunity |                                       | Bindings               |        |
| 2                                                                                      | 192.168.10.1/1024 | SNMPv1    | UDP      | 2009-09-04 11:15:07 | 1.3.6.1.4.1.24062 | public    | [1.3.6.1.2.1.2.2.1.1 = 1, 1.3.6.1.4.1 | 24062.4.4.1.0 = Link 1 | Up. ]  |
| 1                                                                                      | 192.168.10.1/1024 | SIMP-1    | UDP      | 2009-09-04 11:14:43 | 1.3.6.1.4.1.24062 | public    | [1.36.1.2.1.2.2.1.1 = 1, 1.3.6.1.4.1  | 24062.4.3.1.0 = Link 1 | Down ] |

| Figura 8– | 14. | Receptor de | e Trap | <b>SNMP</b> | com | Valores  | Captura | dos |
|-----------|-----|-------------|--------|-------------|-----|----------|---------|-----|
| - gui u o |     | acceptor a  | v riap |             |     | , and co | Captura |     |

# Alarme e Ação

Quando ocorrem eventos ou operações trap SNMP, além dos mesmos serem exibidos no gerenciamento de eventos ou no receptor de Trap SNMP, eles podem disparar alguns alarmes e realizar algunas ações. O alarme pode ser disparado por tipo ou por outro campo de evento. O JetView Pro suporta as seguintes ações: mensagem pop-up, e-mail e execução de arquivo executável.

As seções a seguir ilustram como usar o alarme e ação.

#### Criar uma Ação

Abra o JetView Pro Preferences, selecione Event Action e, em seguida, clique no campo New.

| Preferences        | Event Action |         |       |                  |       |            |           |
|--------------------|--------------|---------|-------|------------------|-------|------------|-----------|
| Events             |              |         |       |                  |       |            |           |
| Events             | Action       | 0.0     |       |                  |       |            |           |
| Event Action       | Name         | Actio   | n     | Recipient        | Execu | table File | New       |
| Status Colors      | myAction1    | PopupMe | ssage |                  |       |            |           |
| SMTP Configuration | myAction2    | Send E- | Mail  | iames@5555555con | n     |            | Edit      |
| B SNMP             |              |         |       |                  |       |            | Dalata    |
| SNMP Configuration |              |         |       |                  |       |            | Dateia    |
| SNMP Trap Receiver |              |         |       |                  |       |            | Duplicate |
| Remote Access      |              |         |       |                  |       |            |           |
| Applications       | <            |         |       |                  |       | >          |           |
| Background Image   | Alarm        |         |       |                  |       |            |           |
| Select Language    |              |         |       |                  |       |            |           |
| License            | Name         | Active  |       | Actions          | Type  | Source     | New       |
|                    | myAlarm      | 1       | myAct | ion1,myAction2   | Error | •          | Eda       |
|                    |              |         |       |                  |       |            | Lon       |
|                    |              |         |       |                  |       |            | Delete    |
|                    |              |         |       |                  |       |            | Destinate |
|                    |              |         |       |                  |       |            | Duplicate |
|                    |              |         |       |                  |       |            |           |
|                    |              |         |       |                  |       |            |           |
|                    |              |         |       |                  |       |            |           |
|                    |              |         |       |                  |       |            |           |
|                    |              |         |       |                  |       |            |           |
|                    |              |         |       |                  |       |            |           |
|                    | <            |         |       |                  |       |            |           |
|                    |              |         |       |                  |       |            |           |
|                    |              |         |       |                  |       |            |           |
|                    |              |         |       |                  |       | 0          | K Cance   |

Figura 8-15. Criando uma Ação

Pressione o botão *New* e a janela do Editor de Ação será aberta. Para criar uma nova ação, digite o nome e selecione o tipo de ação (*Popup Message, Send E-mail ou Run Executable File*).

As ações também podem ser gerenciadas através dos campos de função Edit, Duplicate ou Delete.

| Action Editor    | - NewAction X       |
|------------------|---------------------|
| Name:            | myAction3           |
| Action:          | Popup Message 🗸 🗸   |
| Recipient        | Popup Message       |
| r conpient.      | Send E-Mail         |
| Executable File: | Run Executable File |
|                  | OK Cancel           |

Figura 8–16. Editor de Ação

#### Criar um Alarme

Abra o menu Preferences do JetView Pro, selecione Event Action e, em seguida, NewAlarm.

Pressione o botão *New* e a janela do Editor de Alarme será aberta. Para criar uma novo alarme, digite o nome e selecione o tipo. Selecione a opção *Active* para o ativar o alarme. A opção *Change Filter Type* ou *Source*, seleciona o evento a ser disparado. Selecione ações para decidir qual ação será executada quando o alarme for disparado.

As ações também podem ser gerenciadas através dos campos de função Edit, Duplicate ou Delete.

| Alarm Editor - NewAlarm |   |
|-------------------------|---|
| Alarm                   |   |
| Active                  |   |
| Name: myAlarm1          |   |
| Filter                  |   |
| Type: All Types 🗸       |   |
| Source: *               |   |
| Actions                 |   |
| MyAction1               |   |
| MyAction2               |   |
|                         |   |
| ~                       |   |
| OK Cancel               | ī |
|                         |   |

Figura 8–17. Editor de Alarme

#### Mensagem de Pop-up

Quando surge uma mensagem pop-up, todos os clientes JetView Pro exibirão a seguinte mensagem:

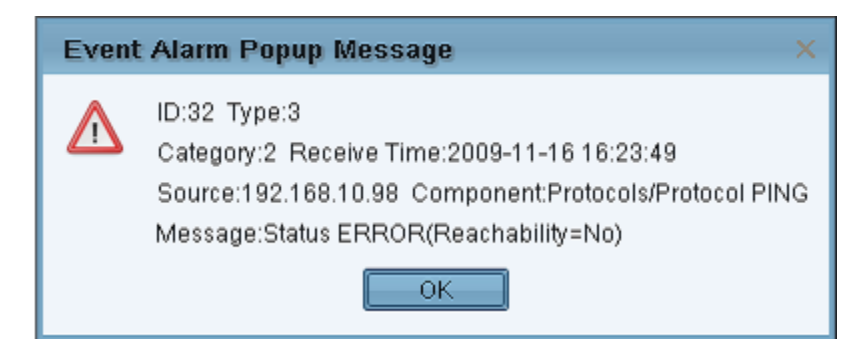

Figura 8-18. Alarme Mensagem de Pop-up

### E-mail

Neste tipo de ação o JetView Pro envia um e-mail de alarme para a conta do usuário (configurada em *Preferences -> SMTP Configuration*). Exemplo de e-mail:

| NMS Event Alarm E                                                  | -mail                                                                                                |
|--------------------------------------------------------------------|----------------------------------------------------------------------------------------------------|
| ID:263 Type:Error<br>Category:Status Worse<br>Source:192.168.10.13 | Time:2012-07-24 18:28:04<br>Component:Protocols/Protocol PING Message: Status ERROR(Reachability=No) |

### Figura 8–19. E-mail

### Arquivo Executável

Neste tipo de ação, o arquivo executável do usuário especificado é executado.

# 9. Gerenciamento de Desempenho

O JetView Pro permite monitorar o tráfego da rede local por um período de tempo, indicando o tráfego de rede para as conexões em um contexto de tempo. Esta funcionalidade é útil para obter uma referência rápida para determinar a quantidade de largura de banda de rede que está sendo utilizada.

# Relatório de Tráfego

O JetView Pro monitora e reporta as estatísticas das conexões selecionadas. O nome da aba do histórico do tráfego atual mostra dois dispositivos conectados, informando o endereço IP e a porta (ex. a porta 13 do dispositivo 192.168.10.10 conectada à porta 9 do dispositivo 192.168.10.1). Os dados foram coletados por através do polling SNMP. A taxa de amostragem padrão é estabelecida em 30 segundos.

A Figura 9–1 indica a carga da rede para a porta especificada. A fim de mostrar uma linha visível no gráfico para o tráfego de rede em qualquer interface, a visualização automaticamente amplia a unidade do eixo Y de tráfego. O eixo X representa o tempo. O eixo-Y representa o número total de bytes enviados na conexão no intervalo de tempo do polling. O número máximo de entradas pode ser gravado em 30 minutos. Quando o número máximo de entradas for atingido, o JetView Pro descarta a entrada mais antiga para gravar uma nova entrada.

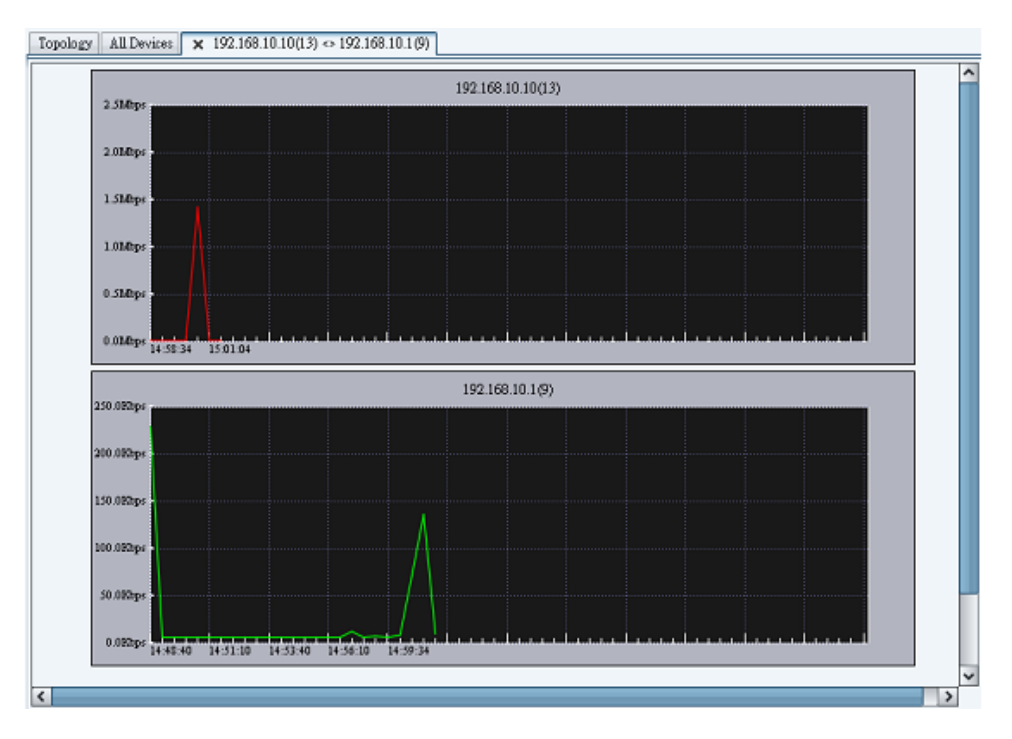

Figura 9–1. Gráfico de Tráfego

Para visualizar o relatório de tráfego:

- Dê um duplo clique na linha entre os dois dispositivos
- O relatório de tráfego só está disponível se houver uma conexão de rede
- A guia de tráfego indica o tráfego de rede para a conexão

# 10. Preferências

# Evento

### **Eventos**

Esta página permite gravar eventos no arquivo de log. É possível alterar o número máximo de eventos de traps, o trap de log para o arquivo e o trap de log para o diretório.

| Pr | eterences          | Events                 |                    |
|----|--------------------|------------------------|--------------------|
| Θ  | Events             |                        |                    |
|    | Events             | Events                 |                    |
|    | Event Action       | Max. Number of Events: | 1000 💌             |
|    | Status Colors      |                        |                    |
|    | SMTP Configuration | Event Log to File:     | Enable Log to File |
| Θ  | SNMP               |                        |                    |
|    | SNMP Configuration | Event Log Directory:   |                    |
|    | SNMP Trap Receiver |                        |                    |
|    | Remote Access      |                        |                    |
|    | Applications       |                        |                    |
|    | Background Image   |                        |                    |
|    | Select Language    |                        |                    |
|    | License            |                        |                    |
|    |                    |                        |                    |
|    |                    |                        |                    |
|    |                    | Reset to Defaults      |                    |
|    |                    |                        | OK Cancel          |

Figura 10–1. Preferências de Eventos

### Ação Eventos

Esta página permite gerenciar Ações e Alarmes: Novo, Editar, Excluir e Duplicar.

| -                  | Event Action                                                                                                    |                                                                                                    |                                                                                                    |                                                                                                    |                                                                                                    |                                                                                                    |                                                                                                    |
|--------------------|----------------------------------------------------------------------------------------------------|----------------------------------------------------------------------------------------------------|----------------------------------------------------------------------------------------------------|----------------------------------------------------------------------------------------------------|----------------------------------------------------------------------------------------------------|----------------------------------------------------------------------------------------------------|----------------------------------------------------------------------------------------------------|
| Events             | Action                                                                                                    |                                                                                                    |                                                                                                    |                                                                                                    |                                                                                                    |                                                                                                    |                                                                                                    |
| Event Artion       |                                                                                                    |                                                                                                    |                                                                                                    |                                                                                                    |                                                                                                    |                                                                                                    |                                                                                                    |
| Evens Account      | Name                                                                                                    | Actio                                                                                                    | n                                                                                                    | Recipient                                                                                                    | Execu                                                                                                    | table File                                                                                                    | New                                                                                                    |
| SMTR Continuedion  | myAction1                                                                                                    | PopupMe                                                                                                    | ssage                                                                                                    |                                                                                                    |                                                                                                    |                                                                                                    | Edd                                                                                                    |
| CNMD               | myAction2                                                                                                    | Send E-                                                                                                    | Mail                                                                                                    | james@33555555icom                                                                                                    | 1                                                                                                    |                                                                                                    | Ean                                                                                                    |
| SNMP Continuation  |                                                                                                    |                                                                                                    |                                                                                                    |                                                                                                    |                                                                                                    |                                                                                                    | Delete                                                                                                    |
| SNMP Tran Receiver |                                                                                                    |                                                                                                    |                                                                                                    |                                                                                                    |                                                                                                    |                                                                                                    |                                                                                                    |
| Remote Access      |                                                                                                    |                                                                                                    |                                                                                                    |                                                                                                    |                                                                                                    |                                                                                                    | Dubicate                                                                                                    |
| Applications       | 4                                                                                                    |                                                                                                    |                                                                                                    |                                                                                                    |                                                                                                    | >                                                                                                    |                                                                                                    |
| Background Image   |                                                                                                    |                                                                                                    |                                                                                                    |                                                                                                    |                                                                                                    |                                                                                                    |                                                                                                    |
| Select Language    | Alarm                                                                                                    |                                                                                                    | 11                                                                                                    |                                                                                                    |                                                                                                    |                                                                                                    |                                                                                                    |
| License            | Name                                                                                                    | Active                                                                                                    |                                                                                                    | Actions                                                                                                    | Туре                                                                                                    | Source                                                                                                    | New                                                                                                    |
|                    | myAlarm                                                                                                    | (d)                                                                                                    | myAc                                                                                                    | tion1,myAction2                                                                                                    | Error                                                                                                    | •                                                                                                    |                                                                                                    |
|                    |                                                                                                    |                                                                                                    |                                                                                                    |                                                                                                    |                                                                                                    |                                                                                                    | Eau                                                                                                    |
|                    |                                                                                                    |                                                                                                    |                                                                                                    |                                                                                                    |                                                                                                    |                                                                                                    | Delete                                                                                                    |
|                    |                                                                                                    |                                                                                                    |                                                                                                    |                                                                                                    |                                                                                                    |                                                                                                    | -                                                                                                    |
|                    |                                                                                                    |                                                                                                    |                                                                                                    |                                                                                                    |                                                                                                    |                                                                                                    | Duplicate                                                                                                    |
|                    |                                                                                                    |                                                                                                    |                                                                                                    |                                                                                                    |                                                                                                    |                                                                                                    |                                                                                                    |
|                    |                                                                                                    |                                                                                                    |                                                                                                    |                                                                                                    |                                                                                                    |                                                                                                    |                                                                                                    |
|                    |                                                                                                    |                                                                                                    |                                                                                                    |                                                                                                    |                                                                                                    |                                                                                                    |                                                                                                    |
|                    |                                                                                                    |                                                                                                    |                                                                                                    |                                                                                                    |                                                                                                    |                                                                                                    |                                                                                                    |
|                    |                                                                                                    |                                                                                                    |                                                                                                    |                                                                                                    |                                                                                                    |                                                                                                    |                                                                                                    |
|                    |                                                                                                    |                                                                                                    |                                                                                                    |                                                                                                    |                                                                                                    |                                                                                                    |                                                                                                    |
|                    | 4                                                                                                    |                                                                                                    |                                                                                                    |                                                                                                    |                                                                                                    | >                                                                                                    |                                                                                                    |
|                    | Events Events Events SMTP Configuration SNMP SNMP Configuration SNMP Trap Receiver Remote Access Applications Background Image Select Language License | Events Events Event Action Status Colors SMTP Contiguration SNMP SNMP Contiguration SNMP Trap Receiver Remote Access Applications Background image Select Language License Alarm | Events     Action       Events     Action       Status Colors     myAction1       SMTP Contiguration     myAction2       SNMP     Send Exercise       SNMP Trap Receiver     Again       Remote Access     Applications       Background image     Alarm       Select Language     Name       License     Name | Events     Action       Event Action     Name       Status Colors     Name       SMTP Contiguration     myAction1       SNMP     Send E-Mail       SNMP Trap Receiver     Alarm       Background Image     Alarm       Select Language     Name       License     Name | Events     Action       Events     Name       Status Colors     myAction1       SMTP Contiguration     Popup Message       SNMP     myAction2       SNMP Trap Receiver     Send E-Mail       Remote Access     Applications       Background image     Alarm       License     Name       Action     myAction1, myAction2 | Events     Action       Events     Name       Status Colors     Name       SMTP Contiguration     Popup Message       SNMP     SnMP Contiguration       SNMP Trap Receiver     Send E-Mail       Remote Access     Applications       Background image     Alarm       Select Language     Name       License     Name | Events     Action       Event Action     Name       Status Colors     Name       SMTP Configuration     Send E-Mail       SNMP     Send E-Mail       SNMP Trap Receiver     Remote Access       Applications     Eackground Image       Select Language     Name       License     Name |

Figura 10-2. Ação Evento

Ao pressionar qualquer um dos campos *New, Edit, Delete* ou *Duplicate*, o Editor de Ação será exibido para realizar as configurações no mesmo.

| Action Editor    | - NewAction 🛛 🗙     |
|------------------|---------------------|
| Name:            | myAction3           |
| Action:          | Popup Message 🗸 🗸   |
| Recipient        | Popup Message       |
| Necipient.       | Send E-Mail         |
| Executable File: | Run Executable File |
|                  | OK Cancel           |

Figura 10-3. Editor de Ação - Nova Ação

Ao pressionar qualquer um dos campos *New, Edit, Delete* ou *Duplicate*, o Editor de Alarme será exibido para realizar as configurações no mesmo.

| Alarm Editor - NewAlarm X |
|---------------------------|
| Alarm                     |
| Active                    |
| Name: myAlarm1            |
| Filter                    |
| Type: All Types 🗸         |
| Source: *                 |
| Actions                   |
| MyAction1                 |
| MyAction2                 |
|                           |
| ~                         |
|                           |
| OK Cancel                 |

Figura 10-4. Editor de Alarme - Novo Alarme

#### Cores de Status

Esta página permite atribuir uma cor para cada status. A cor do plano de fundo e do texto pode ser alterada para os 4 tipos de status (*Ok, Advertência, Erro e Info*).

| Pn | eferences          | Status Colors     |         |      |               |  |
|----|--------------------|-------------------|---------|------|---------------|--|
| 3  | Events             |                   |         |      |               |  |
|    | Events             | Status Colors     |         |      |               |  |
|    | Event Action       | ок:               | 0K.     | Text | Background.   |  |
|    | Status Colors      |                   |         |      |               |  |
|    | SMTP Configuration | Warning:          | Warning | Text | Background    |  |
| 3  | SNMP               | Error             | Error   | Text | Background    |  |
|    | SNMP Configuration | Linois            | ALCOMO. |      | - Contraction |  |
|    | SNMP Trap Receiver | Info:             | Into    | Text | Background    |  |
|    | Remote Access      |                   |         |      |               |  |
|    | Applications       |                   |         |      |               |  |
|    | Background Image   |                   |         |      |               |  |
|    | Select Language    |                   |         |      |               |  |
|    | License            |                   |         |      |               |  |
|    |                    |                   |         |      |               |  |
|    |                    | Reset to Defaults |         |      |               |  |

Figura 10-5. Edição de Evento Cores de Status

#### Configuração SMTP

A configuração SMTP deve estar selecionada para utilizar a função de e-mail na ação de eventos. Caso o servidor SMTP solicite uma autorização, configure o username e senha nesta página. O campo *Test SMTP Configuration* testa a configuração.

| Preferences |                    | SMTP Configuration      |                |
|-------------|--------------------|-------------------------|----------------|
| Θ           | Events             |                         |                |
|             | Events             | SMTP Configuration      |                |
|             | Event Action       | CMTD Conver             |                |
|             | Status Colors      | SMIP Server.            |                |
|             | SMTP Contiguration | Mail Account:           |                |
| Θ           | SNMP               |                         |                |
|             | SNMP Configuration |                         | Authentication |
|             | SNMP Trap Receiver | User Name:              |                |
|             | Remote Access      |                         |                |
|             | Applications       | Password:               |                |
|             | Background Image   | Retype Password         |                |
| _           | Select Language    |                         |                |
|             | License            | Test SMTP Configuration |                |
|             |                    |                         |                |
|             |                    |                         |                |
|             |                    |                         |                |
|             |                    |                         |                |
|             |                    |                         |                |
|             |                    |                         |                |
|             |                    |                         |                |
|             |                    |                         |                |
|             |                    |                         |                |
|             |                    |                         |                |
|             |                    |                         |                |
|             |                    |                         |                |
|             |                    |                         |                |
|             |                    |                         |                |
|             |                    |                         | OK Cancel      |

Figura 10-6. Configuração SMTP

## **SNMP**

#### Configuração SNMP

O JetView Pro adiciona um perfil de agente SNMP padrão para os dispositivos encontrados. Use esta página para criar um novo perfil, editar, excluir ou duplicar o mesmo. As configurações de perfil incluem a porta de escuta do agente (padrão 161), versão SNMP (suporte v1/v2c/v3), comunidade de leitura/gravação, números de repetição e timeout (em segundos).

| Preferences        | SNMP Configuration |          |         |                |         |             |    |  |
|--------------------|--------------------|----------|---------|----------------|---------|-------------|----|--|
| Events             |                    |          |         |                |         |             |    |  |
| Events             | SNMP Agent Profile |          |         |                |         |             |    |  |
| Event Action       | IP Address         | Port No. | Version | Community      | Retries | Timeout (s) | T  |  |
| Status Colors      | 192,168,0,199      | 161      | SNMPv1  | public,private | 4       | 6           | ^  |  |
| SMTP Configuration | 192.168.10.14      | 161      | SNMPv1  | public,private | 4       | 5           | Г  |  |
| 3 SNMP             |                    |          |         |                |         |             | 1  |  |
| SNMP Configuration |                    |          |         |                |         |             | L  |  |
| SNMP Trap Receiver |                    |          |         |                |         |             | E. |  |
| Remote Access      |                    |          |         |                |         |             | E. |  |
| Applications       |                    |          |         |                |         |             | E. |  |
| Background Image   |                    |          |         |                |         |             | E. |  |
| Select Language    |                    |          |         |                |         |             | v  |  |
| License            |                    |          |         |                |         |             | -  |  |
|                    |                    |          |         |                |         |             |    |  |
|                    |                    |          |         |                |         |             |    |  |

Figura 10-7. Configurações de SNMP

### **Receptor de Trap SNMP**

Esta página permite configurar o receptor de Trap SNMP e gravá-lo no arquivo de log. Habilite o receptor de Trap SNMP na inicialização do sistema. É possível alterar a porta de escuta, o número máximo de eventos de traps, o trap de log para o arquivo e o trap de log para o diretório.

|                    | 1                                      |
|--------------------|----------------------------------------|
| Preferences        | SNMP Trap Receiver                     |
| Events             |                                        |
| Events             | SNMP Trap Receiver                     |
| Event Action       | Enable On Starting: Enable On Starting |
| Status Colors      |                                        |
| SMTP Configuration | SNMP Trap Listening Port: 162          |
| SNMP               |                                        |
| SNMP Configuration | SNMP Traps                             |
| SNMP Trap Receiver | Max Number of Trans: 1000 w            |
| Remote Access      | Tool I                                 |
| Applications       | Trap Log to File: Enable Log to File   |
| Background Image   |                                        |
| Select Language    | Trap Log Directory:                    |
| License            |                                        |
|                    |                                        |
|                    |                                        |
|                    |                                        |
|                    |                                        |
|                    |                                        |
|                    |                                        |
|                    |                                        |
|                    |                                        |
|                    |                                        |
|                    |                                        |
|                    |                                        |
|                    |                                        |
|                    |                                        |
|                    | Reset to Defaults                      |
|                    |                                        |
|                    | OK Cancel                              |

Figura 10-8. Configuração do Receptor SNMP Trap

### Acesso Remoto

Devido a sincronização de acesso, somente pode haver um cliente no modo de Edição por vez; os demais clientes ficam no modo *Monitor*. O modo *Monitor* permite apenas navegar pela topologia. Já o modo *Edição* permite o uso de todas as funções. O número máximo de cliente remoto é padrão 5. Novas senhas podem ser configuradas em ambos os modos (*Monitor e Edição*).

| P | references         | Dameta Assess             |                |           |
|---|--------------------|---------------------------|----------------|-----------|
| 0 | Events             |                           |                |           |
| - | Events             | Properties                |                |           |
|   | Event Action       | Mary Munches of Domest    | Ollenter E Lui |           |
|   | Status Colors      | Max. Number of Remot      | Clients:       |           |
|   | SMTP Configuration | Password for Monitor Clie | nt             |           |
| Θ | SNMP               |                           |                |           |
|   | SNMP Configuration | Password:                 | ******         |           |
|   | SNMP Trap Receiver | Retype Password:          | •••••          |           |
|   | Remote Access      |                           |                |           |
|   | Applications       | Password for Edit Client  |                |           |
|   | Background Image   | Password                  |                |           |
|   | Select Language    | i doomulu.                |                |           |
|   | License            | Retype Password:          | ******         |           |
|   |                    | Reset to Defaults         |                |           |
|   |                    |                           |                | OK Cancel |

Figura 10-9. Configuração de Acesso Remoto SNMP

# Aplicações

O JetView Pro utiliza aplicações externas para as funções. Esta página permite o uso de programas específicos ou de aplicações padrão para executar as funções.

| Pr | eterences          | Applications         |              |  |                |  |  |
|----|--------------------|----------------------|--------------|--|----------------|--|--|
| Θ  | Events             |                      |              |  |                |  |  |
|    | Events             | External Application | ons          |  |                |  |  |
|    | Event Action       | Teinet               | teinet.exe   |  | 🗹 Use Detault  |  |  |
|    | Status Colors      |                      |              |  |                |  |  |
|    | SMTP Configuration | SSH:                 |              |  |                |  |  |
| Θ  | SNMP               | WED Drowner          | iovalare eve |  | 🗐 Liee Default |  |  |
|    | SNMP Configuration | WEB BIOWSEL          | Texplore.exe |  | Se Deladit     |  |  |
|    | SNMP Trap Receiver | Ping:                | ping.exe     |  | 🗹 Use Default  |  |  |
|    | Remote Access      |                      |              |  | -              |  |  |
|    | Applications       | PDF Viewer:          | AcroRd32.exe |  | Se Default     |  |  |
|    | Background Image   |                      |              |  |                |  |  |
|    | Select Language    |                      |              |  |                |  |  |
|    | License            |                      |              |  |                |  |  |
|    |                    |                      |              |  |                |  |  |
|    |                    |                      |              |  |                |  |  |
|    |                    |                      |              |  |                |  |  |
|    |                    |                      |              |  |                |  |  |
|    |                    |                      |              |  |                |  |  |
|    |                    |                      |              |  |                |  |  |
|    |                    |                      |              |  |                |  |  |
|    |                    |                      |              |  |                |  |  |
|    |                    |                      |              |  |                |  |  |
|    |                    |                      |              |  |                |  |  |
|    |                    |                      |              |  |                |  |  |
|    |                    |                      |              |  |                |  |  |
|    |                    | Reset to Defer       | ulte         |  |                |  |  |
|    |                    | LI 100001 (D Datas   | 1103         |  |                |  |  |
|    |                    |                      |              |  | OK Cancel      |  |  |

Figura 10-10. Configurações de Aplicações SNMP

# Imagem de Fundo

Esta página permite configurar a imagem de fundo do mapa de topologia. Selecione um arquivo de imagem para alterar a imagem de fundo padrão.

| Preferences        | Background Image       |
|--------------------|------------------------|
| Events             |                        |
| Events             | Background Image       |
| Event Action       | Background Image File: |
| Status Colors      |                        |
| SMTP Configuration |                        |
| G SNMP             |                        |
| SNMP Configuration |                        |
| SNMP Trap Receiver |                        |
| Remote Access      | (Are                   |
| Applications       |                        |
| Background Image   |                        |
| Select Language    |                        |
| License            |                        |
|                    | Reset to Defaults      |
|                    |                        |
|                    | OK Cancel              |

Figura 10-11. Configuração de Imagem de Fundo SNMP

# **Selecionar Idioma**

O JetView Pro suporta 4 interfaces de idiomas.

| Preferences |                    | Select Language |           |  |  |
|-------------|--------------------|-----------------|-----------|--|--|
| ē           | Events             |                 |           |  |  |
|             | Events             | Select Language |           |  |  |
|             | Event Action       |                 |           |  |  |
|             | Status Colors      |                 |           |  |  |
|             | SMTP Configuration | Language:       | English 🗸 |  |  |
| Θ           | SNMP               |                 |           |  |  |
|             | SNMP Configuration |                 |           |  |  |
|             | SNMP Trap Receiver |                 |           |  |  |
|             | Remote Access      |                 |           |  |  |
|             | Applications       |                 |           |  |  |
|             | Background Image   |                 |           |  |  |
|             | Select Language    |                 |           |  |  |
|             | License            |                 |           |  |  |
|             |                    |                 |           |  |  |
|             |                    |                 |           |  |  |

Figura 10-12. Selecionando Idioma

Altere a interface de exibição do JetView Pro, selecionando uma opção de idioma. O idioma será aplicado imediatamente.

| Language: | English 🗸 |
|-----------|-----------|
|           | English   |
|           | 繁體中文      |
|           | 简体中文      |
|           | русский   |

Figura 10-13. Opções de Idiomas

# 11. Glossário

| Acesso à mídia              | Método usado por todos os nós em uma rede para sincronizar a transmissão de dados e resolver<br>possíveis conflitos em transmissões simultâneas.                                                                              |  |  |  |  |
|-----------------------------|----------------------------------------------------------------------------------------------------|--|--|--|--|
| Baixar                      | Informações que são enviadas a um dispositivo/caminho.                                                                                                    |  |  |  |  |
| Banco de dados              | Um grupo de dados organizados em uma tabela.                                                                                                    |  |  |  |  |
| Barramento                  | Conjunto de sinais elétricos que são parte de um grupo de lógica com a função de transferência de<br>dados e controle entre diferentes elementos de um subsistema                                                             |  |  |  |  |
| Baud Rate                   | Taxa na qual informação bits são transmitidos através de uma rede de comunicação ou interface serial<br>(medido em Bits/segundo, bps)                                                                                         |  |  |  |  |
| Bit                         | Unidade de inforbitmação básica, pode ser a nível de lógica 1 ou 0.                                                                                                    |  |  |  |  |
| Byte                        | Unidade de informação composta por oito bits.                                                                                                    |  |  |  |  |
| Canal serial                | Interface de unidade que transfere dados serialmente.                                                                                                    |  |  |  |  |
| CPU                         | Unidade central de processamento. Ele controla o fluxo de dados, interpreta e executa as instruções do<br>programa bem como monitora os dispositivos do sistema.                                                              |  |  |  |  |
| Diagnóstico                 | Procedimentos para detectar e isolar falhas. Também se relaciona com o conjunto de dados usado para tais tarefas e serve para análise e correção ou problemas.                                                                |  |  |  |  |
| DIODO EMISSOR DE<br>LUZ     | Diodo emissor de luz. Tipo de diodo semicondutor que emite luz quando energizado. É usado para feedback visual.                                                                                                    |  |  |  |  |
| E/S                         | Consulte a entrada/saída.                                                                                                    |  |  |  |  |
| Endereço do módulo:         | Endereço usado pela CPU para acessar um módulo de e/s específico.                                                                                                    |  |  |  |  |
| Entrada/saída               | Também conhecido como e/s. Dados de entrada ou saída de dispositivos em um sistema. Em CLPs,<br>estes são normalmente os módulos analógicos ou digitais que monitorar ou acionar os dispositivos<br>controlados pelo sistema. |  |  |  |  |
| ESD                         | Descarga eletrostática.                                                                                                    |  |  |  |  |
| Estação de supervisão       | Equipamento conectado a uma rede PLC, com o objetivo de monitorar e controlar as variáveis de<br>processo                                                                                                    |  |  |  |  |
| Fazer upload                | Lendo um programa ou configuração do PLC.                                                                                                    |  |  |  |  |
| Firmware                    | O sistema operacional de um CP. Ele controla as funções básicas do PLC e executa os programas de<br>aplicação.                                                                                                    |  |  |  |  |
| Gateway                     | Dispositivo para conectar duas redes de comunicação com protocolos diferentes.                                                                                                    |  |  |  |  |
| Hardkey                     | Conector normalmente conectado à porta paralela de um microcomputador para evitar o uso de cópias<br>ilegais de software                                                                                                    |  |  |  |  |
| Hardware                    | Equipamento físico usado para processar dados onde normalmente são executados programas<br>(software)                                                                                                    |  |  |  |  |
| Interface                   | Normalmente usado para se referir a um dispositivo que adapta-se eletricamente ou logicamente a transferência de sinais entre dois equipamentos.                                                                              |  |  |  |  |
| Kbytes                      | Unidade de tamanho de memória. Representa 1024 bytes.                                                                                                    |  |  |  |  |
| Linguagem de<br>programação | Conjunto de regras, convenções e sintaxes utilizados ao escrever um programa.                                                                                                    |  |  |  |  |
| Menu                        | Conjunto de opções disponíveis para um programa, eles podem ser selecionados pelo usuário para<br>ativar ou executar uma tarefa específica                                                                                    |  |  |  |  |
| Mestre                      | Dispositivo conectado a uma rede de comunicação, originando todas as solicitações de comando para<br>outras unidades da rede.                                                                                                 |  |  |  |  |
| Módulo (hardware)           | Elemento básico de um sistema com funcionalidade muito específica. Normalmente está conectado ao<br>sistema por conectores e podem ser facilmente substituído.                                                                |  |  |  |  |
| Módulo (software)           | Parte de um programa capaz de realizar uma tarefa específica. Ele pode ser executado<br>independentemente ou em conjunto com outros módulos através de partilha pelos parâmetros de<br>informação.                            |  |  |  |  |
| Nó                          | Qualquer estação em uma rede com capacidade de se comunicar usando um determinado protocolo.                                                                                                    |  |  |  |  |
| Operandos                   | Elementos na qual software instruções de trabalho. Podem representar constantes, variáveis ou conjunto<br>de variáveis.                                                                                                    |  |  |  |  |
| Padrão                      | Um valor que é comumente usado como um padrão                                                                                                    |  |  |  |  |
| Palavra                     | Unidade de informação composta por 16 bits.                                                                                                    |  |  |  |  |
| PLC                         | Veja controlador programável.                                                                                                    |  |  |  |  |
| Protocolo                   | Regras de procedimentos e formatos que permitem a recuperação de erro e transmissão de dados entre<br>dispositivos com o uso de sinais de controle                                                                            |  |  |  |  |
| Quadro                      | Unidade de informação transmitida na rede.                                                                                                    |  |  |  |  |
| RAM                         | Memória de acesso aleatório. Memória onde todos os endereços podem ser acessados diretamente e<br>em ordem aleatória na mesma velocidade. É volátil, em outras palavras, o seu conteúdo é apagado                             |  |  |  |  |

|                                       | quando desligados, a menos que haja uma bateria para manter o seu conteúdo.                                                                                                    |  |  |  |  |  |
|---------------------------------------|----------------------------------------------------------------------------------------------------|--|--|--|--|--|
| Rede de comunicação                   | Conjunto de dispositivos (nós) interligados por canais de comunicação.                                                                                                    |  |  |  |  |  |
| Rede de comunicação<br>mestre-escravo | Rede de comunicação onde a transferência de dados são iniciadas apenas por um nó (o mestre da rede). Os nós restantes da rede (escravos) resposta somente quando solicitada.         |  |  |  |  |  |
| RX                                    | Acrônimo usado para indicar a recepção serial.                                                                                                    |  |  |  |  |  |
| Software                              | Programas de computador, procedimentos e regras relacionadas com o funcionamento de um sistema<br>de processamento de dados                                                          |  |  |  |  |  |
| Sub-Rede                              | Segmento de uma rede de comunicação que conecta um grupo de dispositivos (nós) com o objetivo de<br>isolar o tráfego de dados local ou usando diferentes protocolos ou mídia física. |  |  |  |  |  |
| Тад                                   | Nome associado a um operando ou a lógica que identifica seu conteúdo.                                                                                                    |  |  |  |  |  |
| Time-out                              | Máximo pré-estabelecido tempo para uma comunicação para tomar o lugar. Excedidas, repetir os<br>procedimentos são iniciados ou diagnósticos são ativados.                            |  |  |  |  |  |
| Toggle                                | Elemento com dois Estados estáveis que se ligam a cada ativação.                                                                                                    |  |  |  |  |  |
| ТХ                                    | Acrônimo usado para indicar transmissão serial.                                                                                                    |  |  |  |  |  |